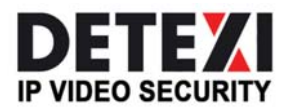

EXPAND YOUR CONCEPTS OF SECURITY

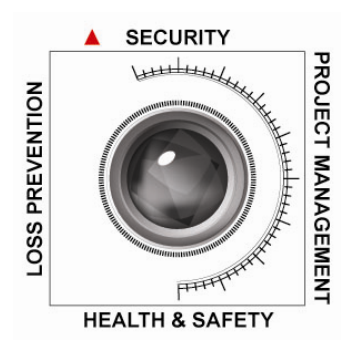

# **DETEXI NVR Client**

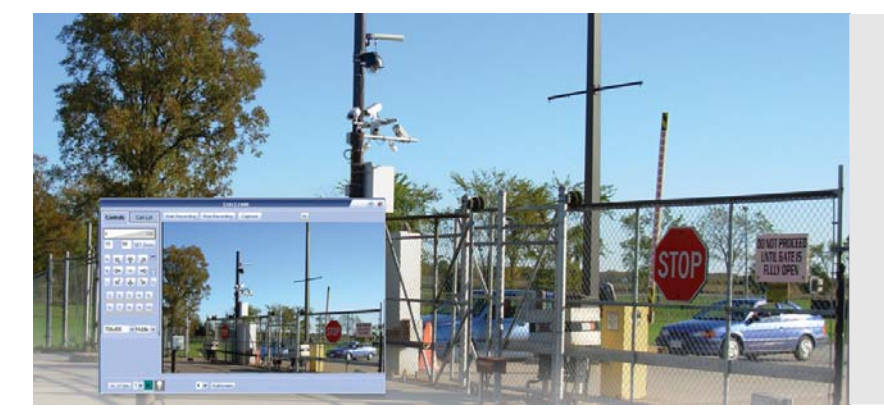

The DETEXI Client is used to connect to the DETEXI NVR Control Center for the camera settings, recorded video and user credentials. Monitor and control live cameras / video servers.

USER GUIDE

September 2008

| 1. INSTALLATION PROCEDURE                                                                                                    | 5                                                                                                    |
|----------------------------------------------------------------------------------------------------|----------------------------------------------------------------------------------------------------|
| 2. PROGRAM MODE: STAND ALONE/CLIENT-SERVER<br>Map Setup                                                                                                    | <b>6</b><br>7                                                                                                    |
| 3. PROGRAM SETTINGS                                                                                                    | 12                                                                                                    |
| <ul> <li>4. HOW TO SETUP A CAMERA (FOR REGISTERED CLIENTS ONLY)</li> <li>4.1. Setup: Address</li> <li>4.2. Setup: Security</li> <li>4.3. Setup: Other</li> <li>4.4. Setup: Search</li> <li>4.5. Setup: Cameras Setup</li> <li>4.6. Setup: Lock Button</li> </ul>                                                                                                    | <b>22</b><br>23<br>25<br>26<br>27<br>28<br>28                                                                                                    |
| <ul> <li>5. STARTING THE PROGRAM</li> <li>5.1. How to choose camera(s)</li> <li>5.2. Quick Camera Control (Right Click Popup Menu)</li> </ul>                                                                                                    | <b>29</b><br>30<br>32                                                                                                    |
| <ul> <li>6. HOW TO CONTROL THE CAMERA</li> <li>6.1. Activating the Site</li> <li>6.2. Camera Control Functions <ul> <li>6.2.1. Set Camera Preset Position (For certain cameras only)</li> <li>6.2.2. Move Camera to Preset Position</li> <li>6.2.3. Focus / Auto Focus camera</li> <li>6.2.4. Return the Camera to Home Position</li> <li>6.2.5 Camera's Control Panel/Digital zooming</li> <li>6.2.6. Controlling the Camera</li> <li>6.2.7. Zooming In/Out (PTZ cameras only)</li> <li>6.2.8. Adjust brightness (JVC cameras only)</li> <li>6.2.9. Adjust picture resolution and compression</li> <li>6.2.10. Capture Image</li> <li>6.2.11. Record Live Video</li> <li>6.2.12. Control Camera Connected to Multiplexer</li> <li>6.2.13. Switch between the cameras</li> </ul> </li> </ul> | <ul> <li>33</li> <li>33</li> <li>34</li> <li>35</li> <li>36</li> <li>36</li> <li>36</li> <li>37</li> <li>38</li> <li>40</li> <li>41</li> <li>42</li> <li>43</li> <li>45</li> <li>47</li> </ul> |
| <ul> <li>7. HOW TO PLAY THE RECORDED VIDEO</li> <li>7.1. Search Archive in Manual Mode</li> <li>7.2. Search Archive (Client-Server Mode)</li> <li>7.3. Play Video</li> <li>7.4. Capture Image</li> <li>7.5. Save Archived File in AVI Format</li> </ul>                                                                                                    | <b>48</b><br>49<br>52<br>53<br>53                                                                                                    |
| 8. CLIENT IN ALARM MODE (CLIENT-SERVER MODE)<br>8.1. How to Investigate the Alarm                                                                                                    | <b>54</b><br>54                                                                                                    |

| 9. HOW TO CONTROL « MULTI SCREEN » | 57 |
|------------------------------------|----|
| 10. COMMAND LINE PARAMETERS        | 58 |

#### INTERNET ENABLED VIDEO-MONITORING SYSTEM

Thank you for purchasing DETEXI, the digital video monitoring system. DETEXI is the premier system for digital video monitoring and recording. DETEXI has the ability to scale from small business use to enterprise level security operations.

Please take the time to read this manual so you may make the most effective use of your powerful new DETEXI system.

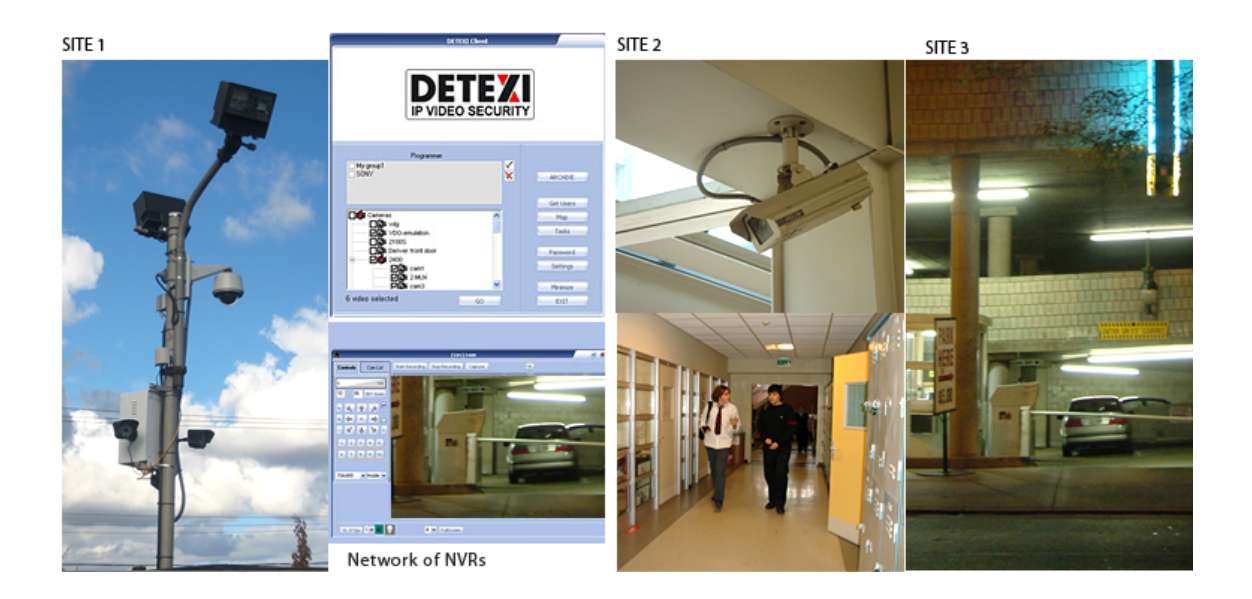

# **1. Installation Procedure**

#### Installation

Start the **Setup.exe** program. Follow the on-screen setup instructions. If you receive a message indicating that a newer version of a given file already exists on your system, keep your existing file.

Restart your computer when setup is complete.

# 2. Program Mode: Stand Alone/Client-Server

DETEXI program can work in either Stand-Alone or Client-Server mode. The difference is how and where the information about users' ID, passwords, rights to access cameras, cameras' settings and recorded video are stored and processed.

A newly installed program must be setup to work properly. By default the Client-Server mode is expected and program requires you to enter a User ID and Password that has been assigned by the server administrator.

Start the program from the Windows Start menu, as a result Fig. 2.1. will appear. To gain access to program settings and camera setup, click **SETUP**. This will introduce the Main screen (Fig. 2.2.).

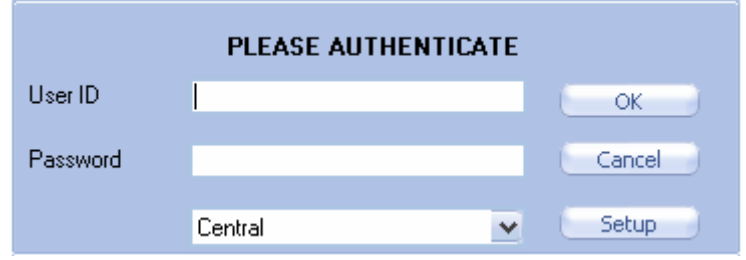

Fig. 2.1. If user has no user ID and password,

Click SETUP to alter program settings and/or cameras setup.

From main screen, you can activate several setup functions:

- SETUP key (for Takes the user to cameras setup Registered client only)
- Takes the user to program settings SETTINGS key

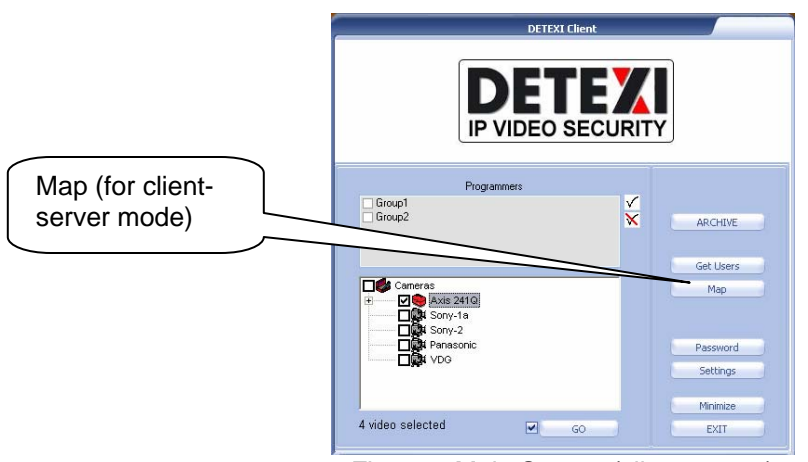

Fig. 2.2. Main Screen (client-server)

- If Central Server parameters have been set in the program settings, program will activate in Client-Server mode,
- If not, the Stand-Alone mode will activate.

**Note**: User may change the appearance of main screen if it is permitted under end user contract. If a file called **logo.bmp** or **logo.jpg** is placed in DETEXI folder, client software will attempt to load that name from the current directory. Consequently, **logo** file is used as a background for the main screen (Also, if the logo file is removed from DETEXI folder, there will no longer be a personalized background for client software).

### Map Setup

• Map setup (Client-server mode): is done using "NVR Setup" program. This setup enables MAP button on the Remote NVR Client module main page (Fig. 2.2). As a result, it will be possible to put the cameras in their respective locations on the existing map. A camera that is mapped will have an "M" button locates at the top right corner of the enlarged camera view (Fig. 2.2.a). Click on the M button in order to be directed to the designated map of this specific camera.

The main purpose of **M** button is to provide the location of a specific camera when popup view of that camera is enforced as a result of an **Alarm Event.** 

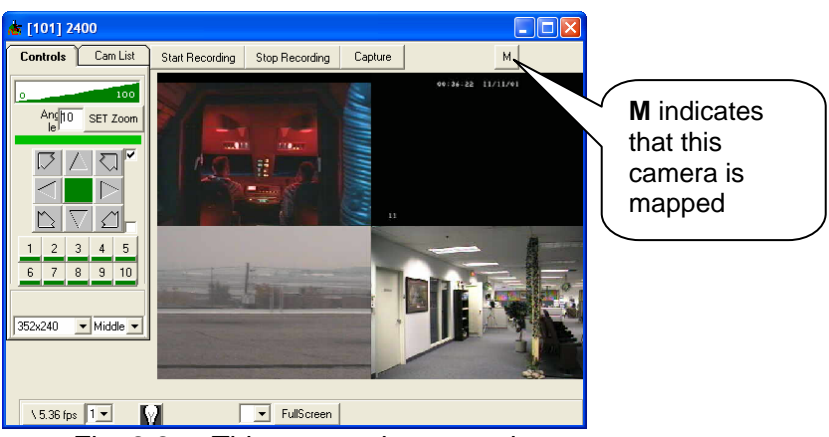

Fig. 2.2.a. This camera is mapped

- Map Setup (Stand-alone/Registered Client): is done in "Client module". In order to do the setup, the following steps are taken:
  - Click on Map button located at the main page of the stand-alone client (Fig. 2.3). This will open the map window (Fig. 2.2.b.) that contains the following buttons:

| ✓ | Мар | File |
|---|-----|------|
|   |     |      |

- Save
- ✓ Clear
- ✓ Cameras
- ✓ Group

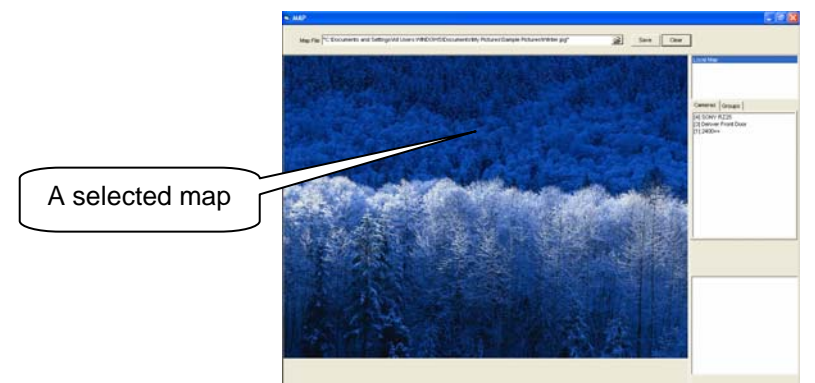

Fig. 2.2.b. Map Window containing a selected map

- Select a map from the map file
- Select cameras from the list of the existing cameras. As a result, it will be possible to put the cameras in their respective locations on the existing map (Fig. 2.2.c.).

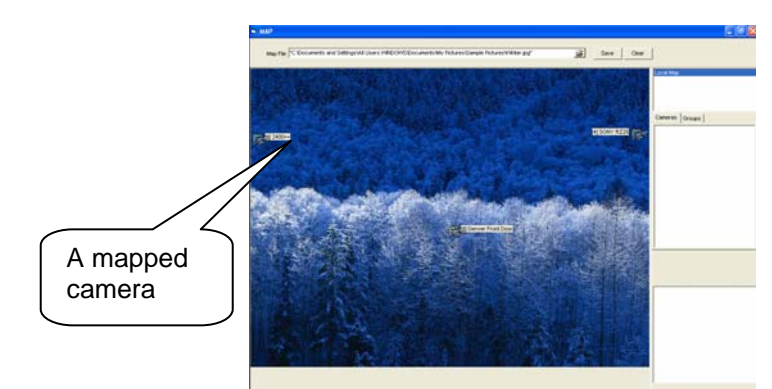

Fig. 2.2.c. Map Window containing a selected Map and mapped cameras

- Save
- You can also **clear** the map (removes the cameras from the map).
- A camera that is mapped will have an "**M**" button locates at the top right corner of the enlarged camera view (Fig. 2.2.a). Click on the **M** button in order to be directed to the designated map of this specific camera. The main purpose of **M** button is to provide the location of a specific camera when popup view of that camera is enforced as a result of an **alarm event**.
- Fig. 2.2.d. illustrates a mapped camera and its enlarged view.

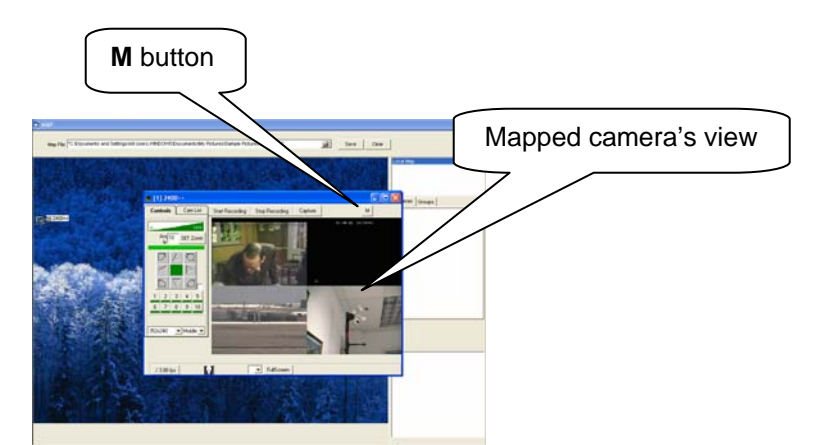

Fig. 2.2.d. Map Window containing the selected Map, mapped cameras, and an enlarged camera view

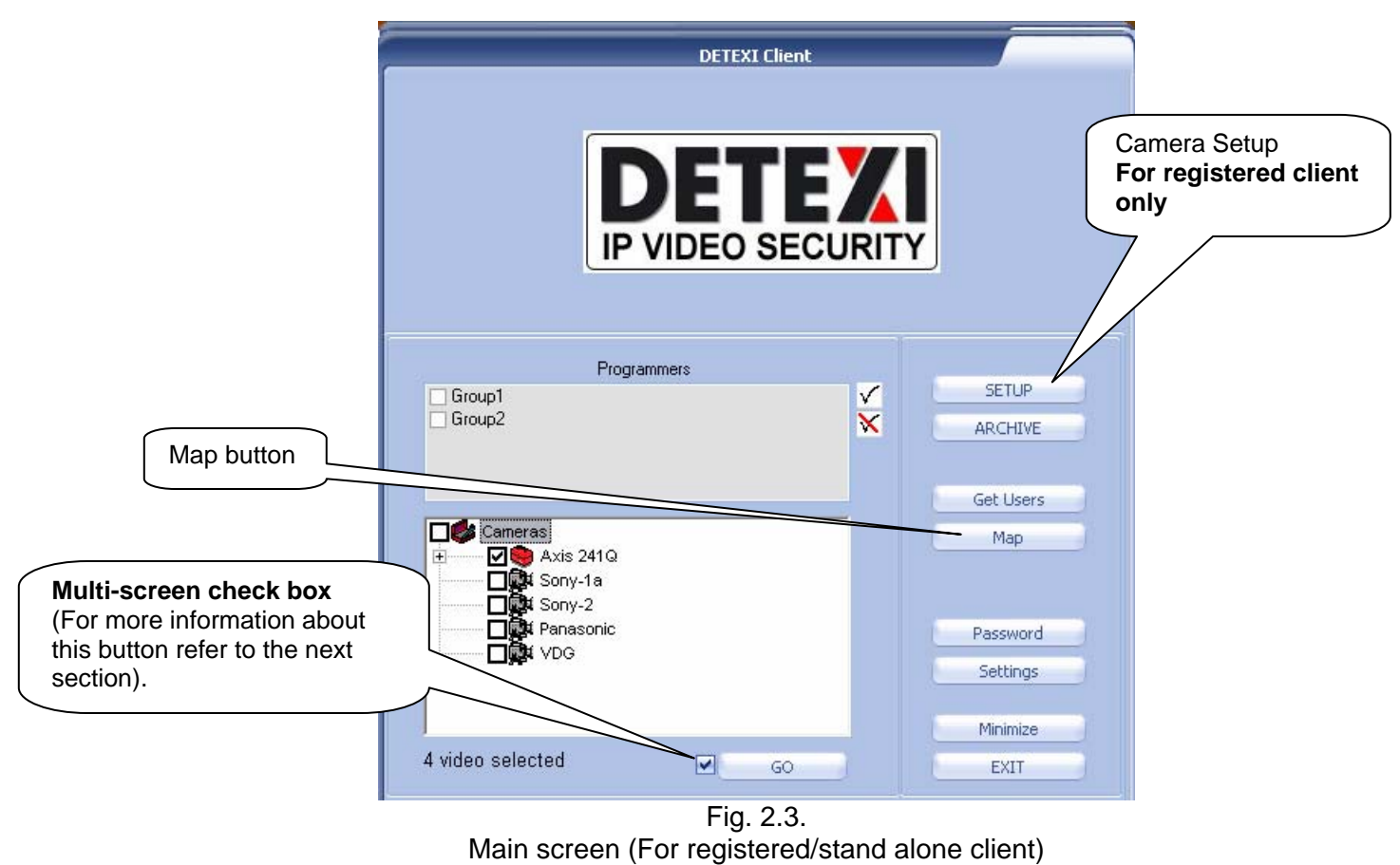

And Multi-screen check box

#### Multi screen check box

• If **checked**, it provides multi-screen view (Fig. 2.4.a.). Right click on each view in order to access each view separately (it contains the "camera control keyboard" Fig. 2.4.b.).

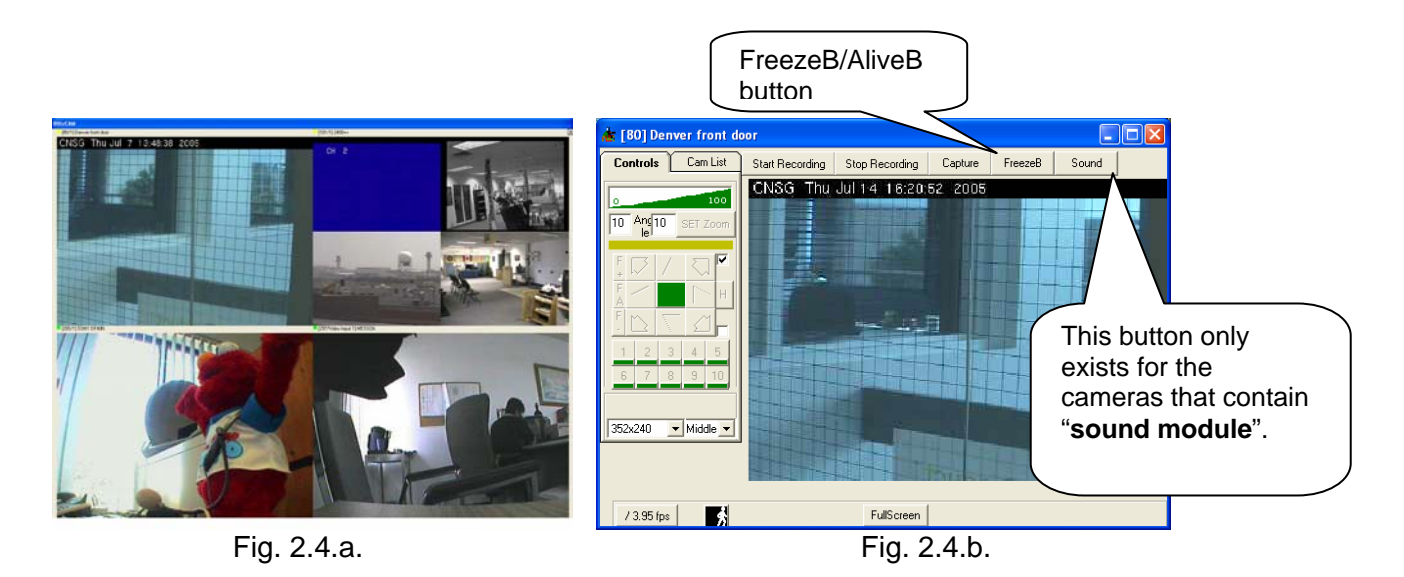

• If **not checked**, it provides the view as shown in Fig. 2.5. As it is illustrated in the figure, it contains the "camera control keyboard".

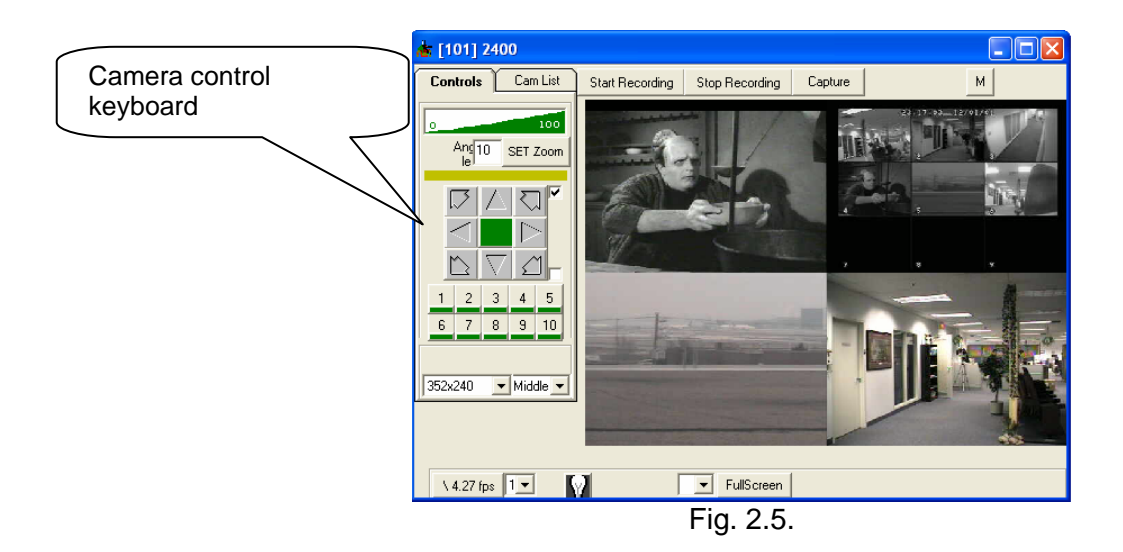

# 3. Program Settings

DETEXI program has general mode settings. To change general settings – click on Settings key located on the main screen. As a result, Settings dialogue box will appear (Fig. 3.1.).

| -CONN                | ECTION SETTINGS<br>Se Local Connection Only Cer                                                                                                    | Setting [vers<br>thentication Server Setup<br>tral Server Address Programme                                                                   | ion=5.5.0.7]<br>Detexi Station ID                  | PRESENTER Ed<br>Connections: 0<br>Cameras: Unlimite       | it of the second second |
|----------------------|----------------------------------------------------------------------------------------------------|----------------------------------------------------------------------------------------------------|----------------------------------------------------|-----------------------------------------------------------|----------------------------------------------------------------------------------------------------|
| Full<br>Screen/small | AY SETTINGS<br>ull Screen<br>how 'No Connection'<br>how Device ID<br>lin on ALT key<br>how Info on the MAP<br>Image Type on the MAP                                                                                                    | User<br>MULTISCREEN SETTINGS<br>Always Show Live<br>Never Show QUAD View<br>Max Cumulitive FPS 30<br>Close on Notification<br>Close on VPopup | Settings Servers<br>Monitors<br>Show FPS<br>Colors | Settings "Statio<br>chang<br>"Edit" I<br>default<br>equal | n ID" could be<br>ed by pressing<br>outton (by<br>t "Station ID" is<br>to "Computer                                                                                                    |
| screen               | THIS AREA THE AREA THE AREA TH |                                                                                                    | Show Adva                                          | Inced Settings                                            | ")<br>Reset<br>Registration<br>button                                                                                                    |

Fig. 3.1. Settings dialogue box. General program settings

- Use Local Connection only program connects to camera, using local address only (ignores external address and port).
- Alarm Port to Listen the port that client will listen to in order to issue an alarm. If "0", client will not listen to the port at all.
- Show "No Connection" If checked, you will see "No connection" picture if connection to the camera fails. If not checked, you will see just blue background.
- Show Device ID If checked, the camera ID will be shown on the multi screen view. If not checked, camera ID will not be shown on the multi screen view

- Minimize on Alt-key If checked, program goes to System Tray when ALT key is pressed.
- Show info on the Map If checked, you will see camera ID/name on the map. If not checked, you will just see the camera image.
- Images type on the MAP you can select different camera image which will be shown on the map by default.
- Always Show Live keeps all cameras connected on multi-screen live, at all time.
- Never show QUAD on multi screen If checked, uses one stream for every single video input in case if a device has more than one video input (e.g. Fig. 3.4. contains 6 streams). If not checked, uses one stream for the device that supports quad view (e.g. Fig. 3.5. contains 3 streams)
- Max cumulative FPS number of FPS for all the cameras on the multi-screen
- Show FPS If checked, show warning message in case the Client cannot manage so many FPS and real number of FPS shown was less that ordered
- Close on Notification If checked, closes multi-screen if notification task from the NVR comes to the Client
- Close on VPOPUP If checked, closes multi-screen if Video Popup task from the NVR comes to the Client
- Show Background on multi screen If checked, adds background to multi screen view. (could be seen only in "noskin" mode)
- Colors User can select a color for "Site name" that is used in multi screen view (Fig. 5.3).
- Full screen If checked, the program will run on full monitor screen If not checked, the program will run in a smaller size screen (Fig. 3.2.).

|          | PLEASE AUTHENTI    | ICATE |        |
|----------|--------------------|-------|--------|
| User ID  | . LL. ISL AD ITENT |       | ОК     |
| Password |                    |       | Cancel |
|          | Programmers        | ~     | Setup  |

Fig. 3.2. 'Main' page view, when "Full screen" on the settings page is NOT checked

**Full screen** provides an additional option to the user that is to have the ability to view cameras in multi-screen in different ways. They are as follows:

- Standard view (Fig. a.).
- 5+1 cameras view (Fig. b.).
- 12+1 cameras view (Fig. c.).

Move the cursor to the upper right corner of the multi-screen view to observe the latter options (Fig. a.)

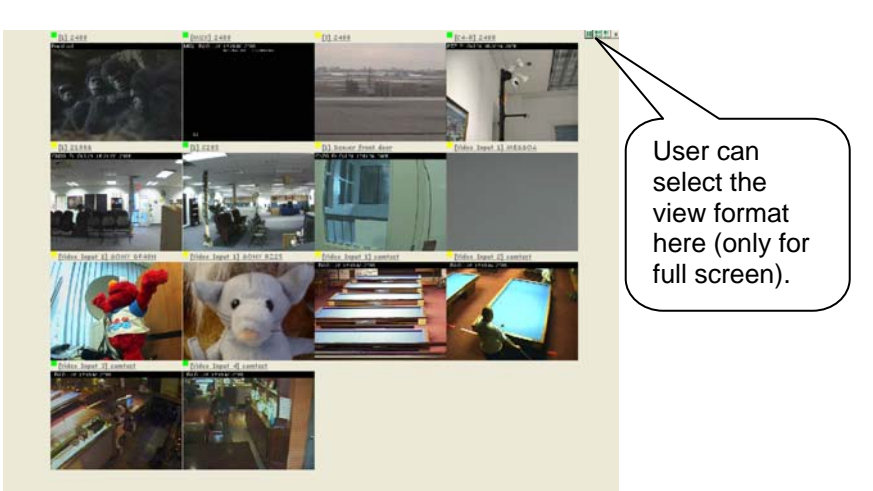

Fig. a. Standard multi-screen view (Full screen is checked)

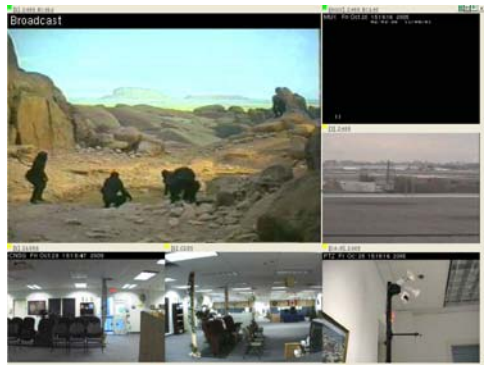

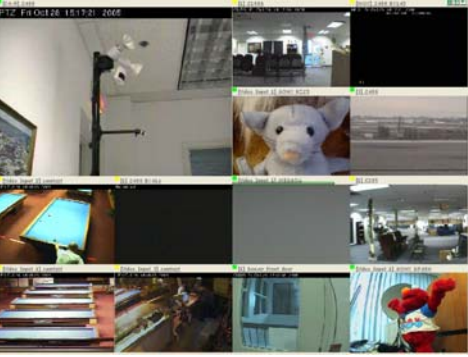

Fig. b. 5+1 cameras multi-screen view

Fig. c. 12+1 cameras multi-screen view

Note: In order to move cameras on the multi-screen:

- Press shift and
- Drag and drop any camera to any other camera's space.
- And their place (camera view) will be exchanged on the multiscreen.

*Note*: This is checked and unchecked according to "This Client is inside the Local Network" in the **servers settings** (Fig. 3.7.). It implies that,

- If "This client is inside the Local Network" is checked, so is the "Use local connection only".
- If "This client is inside the Local Network" is not checked, "Use local connection only" is not checked either.

To see full set of the Client settings you have to click on "Show Advanced Settings" (see Fig 3.3)

| "Vi                                                                                                    | rtual Displays" setup                                                                                                    | ۲                                                                                                    |
|----------------------------------------------------------------------------------------------------|----------------------------------------------------------------------------------------------------|----------------------------------------------------------------------------------------------------|
| CONNECTION SETTINGS Auth<br>Use Local Connection Only Centr<br>Alarm Port to listen 2020                                                                                                    | nentication Server Setup<br>ral Server Address ucit<br>User Settings Servers Settin                                                                                                    | E Edit<br>Connections: 1 No Alarm List                                                                                                    |
| DISPLAY SETTINGS  Full Screen Show 'No Connection' Show Device ID Min on ALT key Show Info on the MAP  Multiple Type on the MAP ADVANCED SETTINGS                                                 | MULTISCREEN SETTINGS ALARM<br>Always Show Live Monitors Over<br>Never Show QUAD View Adva<br>Max Cumulitive FPS 30 Show FPS Close<br>Close on Notification Mute<br>Close on VPopup Colors Deja | M POPUP SETTINGS<br>write alarm to oppon alarm<br>anced with maps<br>Alarm List Overwrite in List<br>e only empty List<br>sound Keep single screen<br>e on Alarm<br>Vu Log-Alarm<br>Vu Sound C.g.<br>30 sec.) |
| Resize picture (Multiscreen&Archive)     Keep Ratio (Single-Screen)     Capture Huge No Sound Card     Iqnore IE proxy     Ignore IE Settings     Check the consistency     Check the consistency | Multiscreen Camera Reconnect Attempts 20 times Delay Between Attempts 30 sec Indicate motion(+Archive) Capture 1PEG                                                                            | Enables the user to<br>change "site name" color<br>on multi-screen view                                                                                                    |
| Show video unputs only<br>Hide PTZ on Start<br>✓ Show Events<br>Write on View<br>AutoRun<br>StartUp Cameras<br>AutoLogo<br>AutoLogo<br>User                                                       | AVI Uncompressed     ✓     Local     Storage     Paths     Skin 05-MSN6i.skin                                                                                                    | You can<br>define up to<br>three paths to<br>record.                                                                                                    |
| Pwd                                                                                                    | Joystic<br>Lock Get from Global Save                                                                                                    | Globally Close                                                                                                    |

Fig. 3.3. Advanved Setting dialogue box

#### Alarm popup settings

- Overwrite alarm always brings up new alarm windows (even if the previous alarm window is still on the screen)
- No popup on alarm on the Client notification task execution will be on Video popup (only record in alarm list will be added). User will only have the popup "Alarm list" and is able to select any of the alarm events from the list to view (double click on "Get Site" button to access the camera view and double click on "Get Alarm" button to view the alarm instance).
- Advanced If checked, advanced alarm screen will pop up on alarm
- With maps If checked, map form with the alarming camera pops up
- No alarm list If checked, record in alarm list will not be added on alarm
- Overwrite in list If checked, new alarm record in alarm list will replace the existing record with the same camera ID. If not checked, record in alarm list will just be added on alarm
- Close only empty list If checked, user can not close the alarm form without processing all the records associated with the alarm

- Mute sound If checked, no sound message on alarm
- \* Keep single screen If checked, single screen will not be closed on alarm
- Write on alarm If checked, the Client will automatically start local recording for defined number of seconds. If '0' is selected for number of seconds, it will continue recording until "stop recording" is clicked.
- Deja Vu If checked, the Client will automatically bring up recorder information from the archive (if any) in defined number of seconds
- Log Alarm If checked, tracking information about incoming alarms will be saved in "Activity" subdirectory

#### Advanced settings

- Resize Picture Allows the user to resize an image. If checked, shows stretched view (larger view). If not checked, shows the actual camera size view (smaller view).
- **Keep ratio -** If **checked**, the Client will ratio of the image on the single screen
- Capture HUGE image if checked client will always request 640x480 size image from the camera if "Capture" button is pressed (For AXIS and IDVIEW cameras only).
- No Sound Card if checked, suppresses the sound, even from cameras with an attached sound module.
- Ignore IE proxy If checked, client will ignore the Internet Explorer LAN settings, and will place its own proxy address into the proxy address space of the selected camera.
- Ignore IE Settings If checked, client will completely ignore the Internet Explorer proxy server settings in LAN settings.
- Check the Consistency If checked, checks the consistency of the video stream that is being loaded as a result of a manual/archive search (please refer to section 7 for more information). It issues the following message regarding consistency verification (Fig. 3.3a.):

| BlitzCAM                                        |
|-------------------------------------------------|
| Stream could not be checked for the consistency |
| OK                                              |

Fig. 3.3a. This window appears when "Check the Consistency" on the settings window is **checked**, and the user is trying to load a picture during "Search Archive" process.

- Show video inputs only If checked, the Client will show each input as a different device
- Hide PTZ on start If checked, the Client will hide Camera Control Keyboard on single-screen initiation (To show/hide it use "F" button)
- 'Receive only' on start If checked, the Client will initiate receive sound on single screen pop up
- Show events If checked, the Client will draw the events received from IVAS device
- Write on view If checked, the Client will automatically start local recording for defined number of seconds on single screen initiation. If '0' is selected for number of seconds, it will continue recording until "stop recording" is clicked.

#### Multi screen

- Camera reconnect attempts If more that "0" the Client will reconnect disconnected camera according to defined number of attempts
- Delay between attempts defines interval in seconds between attempts to reconnect
- ✤ Indicate motion If checked,
  - In multi-screen view, highlights the camera that motion is detected in it, in red (With Beep – In addition to highlighting the picture, it beeps).
  - In Archive, It highlights any significant motions in green (please refer to part 7.2 of this document for more information.).

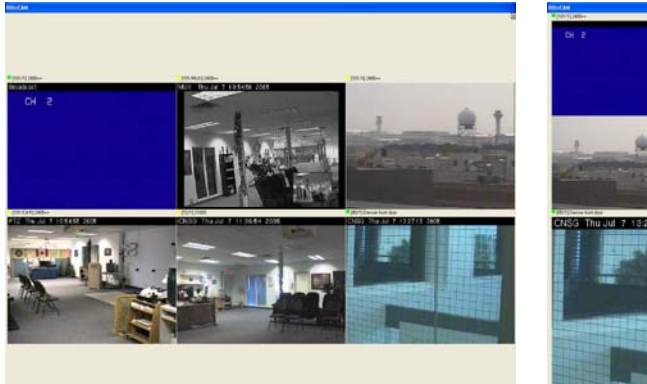

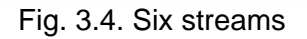

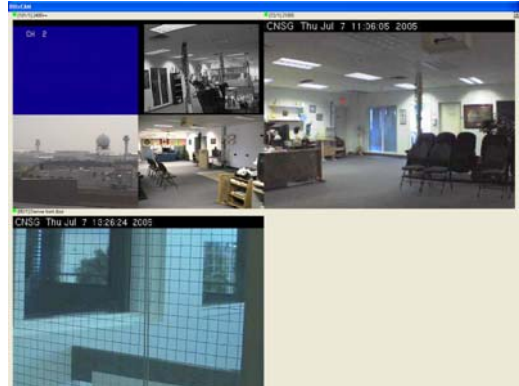

Fig. 3.5. Three streams

#### Capture

#### ✤ Online Recording

Online Recording defines the format in which recorded live video files are saved:

- JPEG | Recorded video files are saved in *jpx* format a stream of *jpeg* frames.
- AVI Recorded video files are saved in *avi* format that can be played on any video player (larger file size).Compression could be defined.
- Local Storage path defines up to 3 paths to where local recording will be done
- Central Server defines server parameters for Client-Server mode.
   Client can access several NVR's or authentication servers. These settings can only be accessed by hitting cancel before you log in.
   Click on the settings tab to access the setting dialogue box (Fig. 3.6.).

#### Authentication Server Setup

- ✓ Central Server address
- ✓ User setting settings for proxy. The following information has to be provided: Domain, Computer, User, Password, and Confirmation.
- ✓ Servers setting to set additional server

Note: If you are currently connected to any server, this button will be grayed out.

**Central Servers List** dialogue box appears when **Servers settings** button on the settings window is pressed (Fig 3.7.).

Central Server settings define server parameters for Client-Server mode:

| Central Server | Name<br>Central Server<br>Central Server Address<br>192.168.10.207<br>Central Server Proxy<br>Central Server Proxy<br>This Client is inside the Local Network | Click to select<br>the <b>Active</b><br>server from the<br>list. |
|----------------|----------------------------------------------------------------------------------------------------|------------------------------------------------------------------|
| Add Del Save   | Set as Current Server                                                                                                    |                                                                  |

Fig. 3.7. Central Servers List dialogue box

Central Server list contains the following information:

- Name
   Central server's name
- Address IP address.
- Port
   0 (default) Standard HTTP
- Proxy
   If access through proxy.
- Proxy Port
   0 (default) Standard HTTP.

- This Client is inside the Local Network
   Checked – Client uses only local addresses to connect to the cameras.
   Note: This affects the "Use local connection only" option on the settings window. It implies that
  - If "This client is inside the Local Network" is checked, so is the "Use local connection only".
  - If "This client is inside the Local Network" is not checked, "Use local connection only" is not checked either.
- AutoRun If checked, runs the client in minimized mode.
- AutoLogon If checked, client will try to logon automatically (when user name, password, and server address are provided).
- Start Up Cameras defines group of cameras (by name) or all the cameras which are going to initiate on the Client start up
- Sort can be used to sort the cameras. (Visible only for Registered Client)
- Restore restores the initial order of the cameras (clears the sorting).
- Save Globally save all the settings in the registry for using under another windows account
- Get from Global get settings which were saved by using "Save Globally" button
- Lock lock/unlock setup forms with password.
- Cameras Database Location (for registered client) -
- Local Directory

**Checked** – client software will search for camera datal in the directory defined next to the checkbox.

Note: Uncheck this option in order to enable the user to sign in as a remote client.

Reset Registration – when you press this button located at "Setting" dialogue box (Fig. 3.1.), registration dialogue box appears (Fig 3.9.).

| Registration    |          | X |
|-----------------|----------|---|
| Re-Register Now | Continue |   |

Fig. 3.9. Registration dialogue box

• If you press on "continue" button - you can continue working with the program.

 If you press on "Re-Register Now" button - Program generates the registration number and asks the user to enter the matching product ID (Fig. 3.10.).

| Registration         |                            | X    |
|----------------------|----------------------------|------|
|                      |                            |      |
| Enter your productIE | number for registration nu | mber |
| [N36Q-H842-00 TG     | JHZUJ AND CIICK UK         |      |
| J                    |                            |      |
|                      |                            | 1    |
|                      | OK                         |      |

To Re-register the product ID, user should contact Canadian Network Systems Group Inc.

6441 Northam Drive Mississauga, ON L4V 1J2 CANADA Phone (905) 565-3096 Fax (905) 565-3097 E-mail jpaterson@on.aibn.com

Canadian Network Systems Group Inc. will provide you with the product ID that matches your registration number. Next time you activate the program, you will have to enter your product ID, and this results in Re-registration process completion.

Fig. 3.10. Request for product ID (for program with Registration number [N96Q-H842-0G1G-JR20]

## 4. How to Setup a Camera (for registered clients only)

DETEXI program does not setup the camera by itself; it sets up **access** to the camera. Complete setup capabilities exist, when full version of the program in Stand-Alone mode is available.

DETEXI program can work in either Stand-Alone or in Client-Server mode. The difference is how and where the information about users' ID, passwords, rights to access cameras, cameras' settings and recorded video are stored and processed.

- In Client-Server mode, the end user has no access to the Setup functions.
   Server administrator maintains all camera settings and security procedures.
- In Stand-Alone mode, the end user has access to all Setup functions, and s/he acts as an administrator.

In either case, all setup activities are accomplished through the same menu screens. To add, delete, or change camera settings, click on Setup key on the main screen; this will bring up the Setup dialogue box (Fig. 4.1.).

| 🖻 Setup                                                                                                    |                                                                                                    |
|----------------------------------------------------------------------------------------------------|----------------------------------------------------------------------------------------------------|
| Cameras List                                                                                                    | Address Security Other Search Cameras Setup                                                                                                    |
| new_camera3<br>new_camera4<br>pates<br>volpe AXIS/SONY<br>camtest<br>SONY R225<br>VICON<br>MESSOA REMOTE<br>LC7211 | [309] Narr SONY RZ25         Type       SDNY SNC-P1         Address       192.168.10.43         192.168.10.43       80/0         ✓ Half-Duplex ✓ with PTZ ✓ Check Alarm         ✓ Prowy       upside ✓ Can Record         MUX       upside ✓ Can Record         NLCD9       Pot None ✓ cam 0         NLCD9       Pot None ✓ cam 0         NLCD9       Pot None ✓ cam 0         Download Images       30         Control       Door         Light on close None ✓       Door         Light on close Leave ✓       Light |
| Add Del S                                                                                                    | Lock Close                                                                                                    |

Fig. 4.1. Setup dialogue box: "Address" tab (default)

Setup dialogue box contains the following tabs:

- Address
- Security
- Other
- Search
- Cameras Setup

**Note**: The administrator must go through all the tabs to add or view all camera information.

## 4.1. Setup: Address

When Setup dialogue box appears, default page is the Address page (Fig. 4.1.). Major camera information such as name, type, and IP address are entered here.

- To add a new camera place the cursor anywhere in the camera list and click on the ADD button.
- To change the camera settings click on the appropriate name in the camera list. • The camera setting becomes available.
- To delete a camera click on the appropriate name in the camera list. Then click on DEL key.
- When finished click on the Save button to accept the changes.
- If the Groups List is activated (cursor is anywhere on the groups list), ADD, DEL and Save keys will work with the group function.
- After changes are made, close and restart the program to lock in the new settings.

The following data should be entered:

#### Camera

- Name Name you wish to assign to the camera.
- Sets the camera type and version. Type
- Address IP address of the camera. .
- Port 0 (default) - Standard HTTP, if the camera is mapped.
- Size For AXIS cameras only. Choose: full size (default), huge size, and half size.
- W/fps Write frames per second – 30 (default).

#### Proxy Server – if access through Proxy

- Choose: direct (default), UseDefault, Named Proxy. Type
- Address IP address of the Proxy Server.
- Port 0 (default) – Standard HTTP.

#### Control

Number of inputs (pull down menu contains camera's input • Inputs list). N/C If checked, input status is "Normally closed". If not checked, input status is "Normally Open". Number of outputs (pull down menu contains camera's output Outputs list). On/Off If checked, output status is "Normally On". If not checked, output status is "Normally Off". If checked, the output acts in a momentary manner (Fig. Door (output behavior) 6.10). Light (output If **checked**, the output acts in a toggled manner (Fig. 6.8). behavior) Position on close Choose: none (default) or 1-10 Preset Position. If camera has a light control. Choose: OFF (default), ON, or Light on close Leave to determine the action of the lights when you stop viewing the camera.

• Limits For AXIS cameras only. Sets the camera maximum angles of movement, according to the technical specification.

#### MUX Controls (to control multiplexer)

- MUX Type Choose: None or type of an attached multiplexer
- Port Choose: None (default), Com1, Com2, Com3, Com4.
- Cam
   Choose: 1-4 camera port that has control.

#### **Download Images**

Frames per second Defines requested FPS from the camera

#### Download Subdirectory (not used in this application)

- Subdirectory
- User
- Pwd

#### Sub-Cameras Button

Sub-camera button on the address option of the cameras setup, introduces the following dialogue box (Fig. 4.2.)

| SubCameras Info             | ×               |
|-----------------------------|-----------------|
| Max Number of sub-cameras 4 |                 |
| 🚺 👻 Active 🔽                |                 |
| PTZ                         |                 |
| Name                        |                 |
| Max FPS                     | Save Sub-camera |

Fig. 4.2. Sub-cameras Info dialogue box

The following parameters are set in sub-cameras info box:

- Max number of sub-cameras | Number of sub-cameras for this device
- Active
- PTZ
- Name
- Max FPS

**Checked** – sub-camera will be shown to user **Checked** – user can control the sub-camera Name of the sub-camera Requested FPS from the -camera

Some cameras also have the following attributes located in the **Address** option of the **SETUP**:

- **Restart** (restarts the camera)
- **D** (set Date/Time)
- Upside if checked, it shows the camera view upside down
- With PTZ if checked, camera has Pan/Tilt/Zoom capability
- Check Alarm if checked, remote listener checks the status of the inputs on the camera
- With Sound if checked, the camera has an attached sound module
- Half-Duplex, for SONY cameras only (in "stand alone" mode) if checked, enables a button on the camera view called "Listen/Talk":
  - Press and hold the button, and its state changes to **Talk**; thus, user can talk and be heard by the person at the door.
  - Release the button, and its state changes to **Listen**; thus, user can listen to what the person at the door has to say.

- **Can Record** (if **checked**, enables the "Recorder" for the cameras that contain this feature) buttons.

## 4.2. Setup: Security

DETEXI program has three levels of access, protected by a user name and password:

- User level
- Operator level
- Administrator level

| 🛱 Setup      |                                                                                            |                               |                                                                                |
|--------------|--------------------------------------------------------------------------------------------|-------------------------------|--------------------------------------------------------------------------------|
| Cameras List | Address<br>User NAME<br>User PWD<br>Control NAME<br>Control PWD<br>Admin NAME<br>Admin PWD | Security     Other       root | Search Cameras Setup Set User Password Set Control Password Set Admin Password |
| Add Del S    | ave Lock                                                                                   |                               | Close                                                                          |

Fig. 4.3. Setup dialogue box: "Security" tab.

All the names and passwords are set on the Security option page of the cameras setup (Fig. 4.3.). This information can be changed as required.

#### User level

- User Name
- User PWD

#### **Operator level**

- Control Name
- Control PWD

#### Administrator level

- Admin Name
- Admin PWD

Note:

Each web camera has three-level password protection in its own built-in operating system that can be changed from:

- DETEXI program or
- By pressing on the Set User Password, Set Control Password, and Set Admin Password keys.

## 4.3. Setup: Other

The following information is required in "other" option of the cameras setup:

- Camera Location
- Customer Name
- Site Address
- Site Sector
- Contact Number
- Special Instructions

| 🖻 Setup      |                                                                                                    |          |        |               |
|--------------|----------------------------------------------------------------------------------------------------|----------|--------|---------------|
| Cameras List | Address<br>Camera Location<br>Customer Name<br>Site Address<br>Site Sector<br>Contact Number<br>Special Instructions | Security | Search | Cameras Setup |
| Add Del S    | ave Lock                                                                                                    |          |        | Close         |

Fig. 4.4. Setup dialogue box. "Other" tab

## 4.4. Setup: Search

Region of Interest (**ROI**) for the motion detection function is set within the Search tab (Fig. 4.5.).

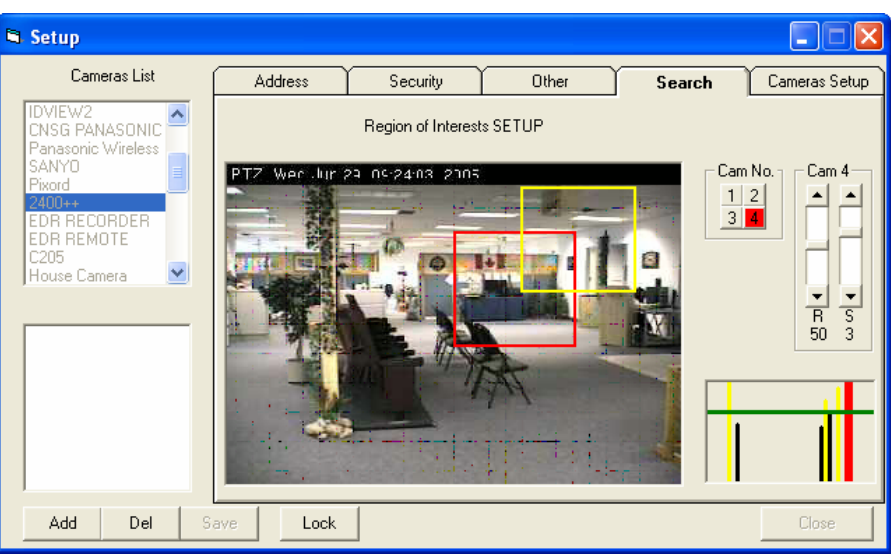

Fig. 4.5. Setup dialogue box. "Search" tab.

If a Region of Interest is specified, the program is informed when there is movement within the specified area. This creates an easy to search video archive, based on detected movement only.

#### Setting up region of interest (ROI) for the motion detection function

- Region of Interest
   Draw rectangle around the area: press left-mouse-button, drag, & release.
- Cam No. If more than one video connection. Choose: 1, 2, 3, and 4 to set each camera's region of interest.
- R Position on the scroll bar. Shows the Roughness level chosen (0-100).

Tunes the roughness of the movement that will be detected.

 S Position on the scroll bar. Shows the Sensitivity level chosen (0-10). Tunes the sensitivity of the movement that will be detected.

Control of Roughness and Sensitivity level gives the opportunity to exclude small image changes. For instance blowing leafs or shadow movements are excluded by controlling the roughness and sensitivity level.

It is possible to set 2 ROI (red and yellow) for each sub-camera. To clear ROI,

- Yellow ROI: Left Click outside the yellow box.
- Red ROI: Double Left click outside the red box.

## 4.5. Setup: Cameras Setup

"Cameras Setup" table - obsolete

## 4.6. Setup: Lock Button

Lock button provided on all cameras setup windows (Fig. 4.1, 4.3, 4.4, 4.5.) allows the user to lock/unlock cameras setup.

After clicking on the lock button the Password dialogue box appears (Fig. 4.7.)

| Provide Password |           |
|------------------|-----------|
| Admin PWD        |           |
|                  | Cancel OK |

Fig. 4.6.

You have to provide password for locking the cameras setup button (Fig. 2.3.). If the password is already set, you must know it in order to lock the cameras.

You can change this password by entering the old one, and providing a new password.

#### Note:

- 1. If you forget the password, restore is not possible.
- 2. If **Cameras Setup** is locked, you will be asked to provide password every time you click on "Setup" button (Fig. 2.3.).
- 3. To unlock the **Cameras Setup** click on the lock/unlock button again.

# 5. Starting the program

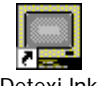

To start the program, click on the following ICON on the DESKTOP Detexi.Ink In Client-Server mode, program authenticates the user to the Central Server – enter User ID, Password and click OK (Fig. 5.1a).

| User ID<br>Password | PLEASE AUTHENTICATE DK Cancel Programmer | BlitzCAM Oliool Unrecognized User |    |
|---------------------|------------------------------------------|-----------------------------------|----|
|                     | Fig. 5.1 a) User sl                      | <ul> <li>a)</li></ul>             | b) |

b) Incorrect

user ID or/and password warning.

Program receives the camera database from the server, and connects to the site(s) that user **is authorized** to view (Fig. 5.2).

From the main screen you can activate the following functions:

- SETUP (for Registered Client only)
   Go to the cameras setup.
- ARCHIVE

Go to the archive.

- SETTINGS
- NGS Go to the program settings. Minimize the program window.
- MinimizeEXIT
- Exit from the program.

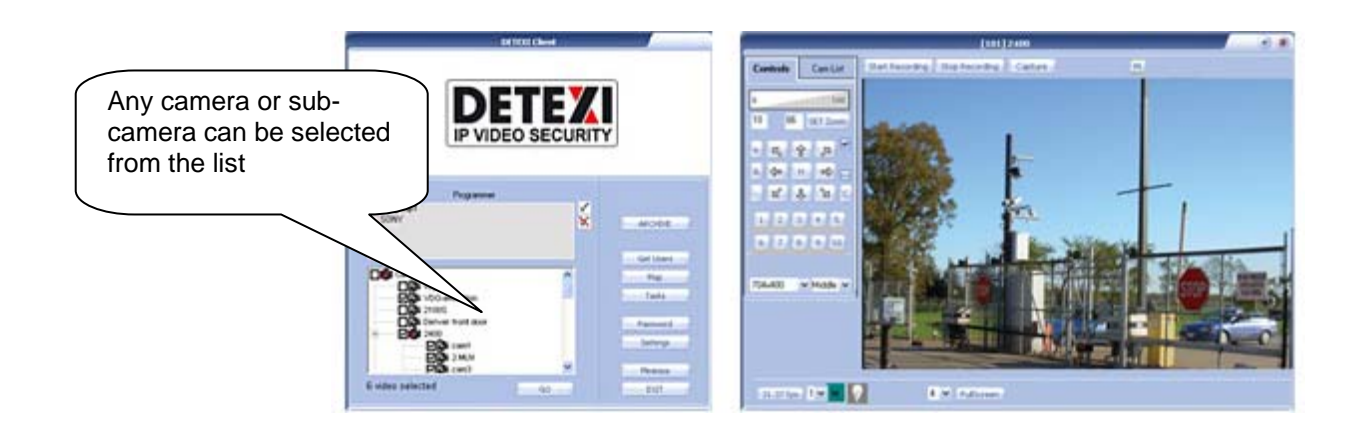

## 5.1. How to choose camera(s)

Choose one of the following options:

- ALL CAMERAS | Program displays all connected cameras.
  - GROUP Program displays a predifined group of cameras.
- LOCATION Program displays one selected camera.

When you press on the Go button,

- Program sends a connection request to each highlighted site
- Waits for a response
- Retrieves live video (Fig. 5.4.).

User can view a number of cameras at the same time; it is reasonable to limit groups to 16 locations at a time.

Users can add/delete cameras to/from a group, or add/delete group(s) using the Setup function.

If Groups are created for a user, s/he can interchange between different groups by right clicking on the multi-screen view and selecting from the list of available groups. If the user has started by viewing all cameras and changed to view any available group, s/he can select **All Cameras** from the group list and go back to view all available cameras again (Fig. 5.3).

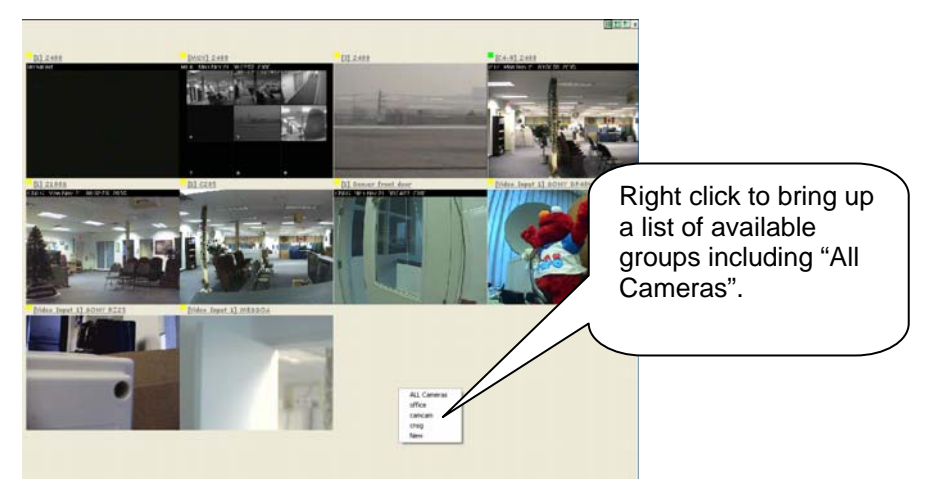

Fig. 5.3. Multi-screen view

Each site contains:

- Status Indicator
- Site Name
- Video from the site

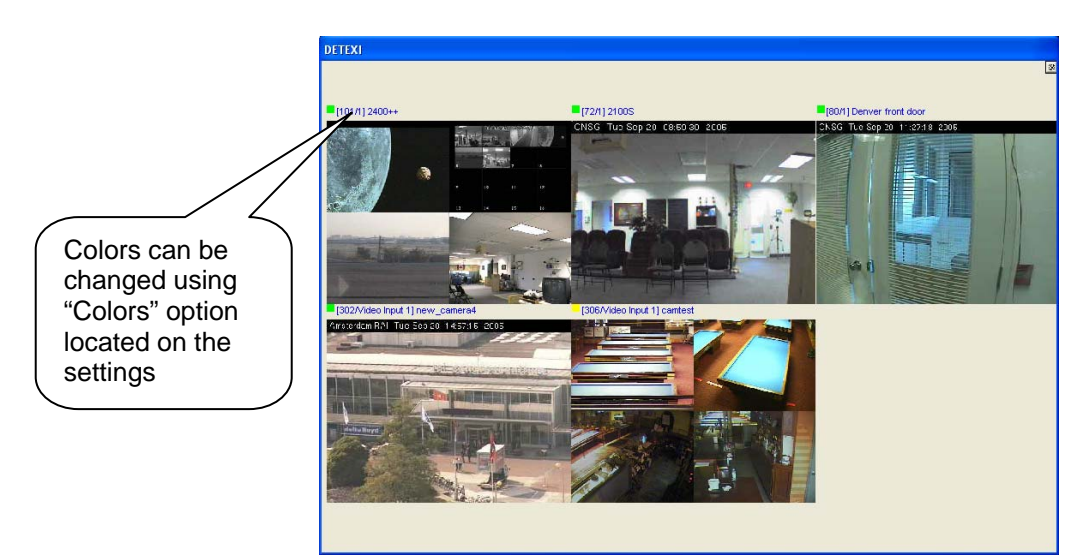

Fig. 5.4. DETEXI displaying live video from five locations

Status Indicator shows the status of each camera site using different colors:

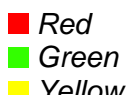

Program cannot connect to the site (no connection or wrong password).

- en Connection active.
- **Yellow** Program is waiting for an answer from a request to connect.

## 5.2. Quick Camera Control (Right Click Popup Menu)

A popup menu appears by right clicking on any site video display, (Fig. 5.5.). The right click popup menu allows the user to take quick control of the camera.

- Go to <Site Name>
- Enlarge <Site Name>
- Go to Archive
- Lighter/Darker/Auto
- Disconnect <Site Name>
- Reconnect <Site Name>
- Reconnect All
- Exit (or press Alt key)

Site video will pup up, and user gets the control keyboard. Site video will be enlarged, and user gets the control keyboard.

Searching/Playing archive.

Control the camera brightness (for JVC camera only). Disconnects camera, Site Indicator turns **Red.** Reconnects camera, Site Indicator turns **Green.** Reconnects all disconnected cameras. Close popup menu.

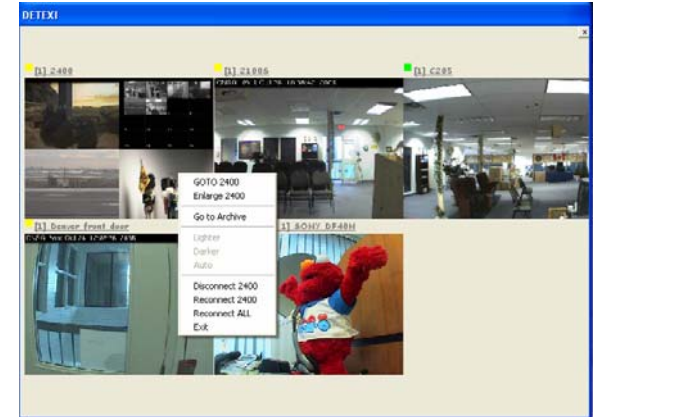

| GOTO 2400<br>Enlarge 2400                                  |
|------------------------------------------------------------|
| Go to Archive                                              |
| Lighter<br>Darker<br>Auto                                  |
| Disconnect 2400<br>Reconnect 2400<br>Reconnect ALL<br>Exit |

Fig. 5.5 Right click popup menu on the camera video (enlarged to the right). Camera name is 2400, camera indicator is Yellow – program is waiting for an answer.

**Note**: When you select "GO to <site name>, all other camera views will stop presenting live picture (only the selected camera's picture is live). In order to keep other camera views live, **check** "Always show live on multi-screen" in setting dialogue box. Also "Freeze B/Alive B" button is provided so that the user can control the Freeze/Alive status of the picture (Fig .2.4.b.).

You can control the camera from the multi-screen view. To select a camera to control, click on the camera name. A green line will appear under the selected camera.

- 1. Use Left-mouse click on image to move the selected camera
- 2. Press the home key on your keyboard to move to the home position
- 3. F1-F10 move to preset positions from 1 to 10
- 4. Page Up Zoom in
- 5. Page Down Zoom out
- 6. "End" stop zooming (for Sony only)

# 6. How to Control the Camera

## 6.1. Activating the Site

After selecting a camera from the main screen, click on the "Go" button. This will activate the selected camera.

Control keys become accessible if you have right to PTZ this camera.

If you have chosen a Group or All cameras, several site videos are displayed on the screen simultaneously.

To activate a specific site:

- Right click on the site video.
- Choose Go To <Site Name> line.

The selected site video will be enlarged, and user gets the camera control keyboard. Program can display one camera site (Fig. 6.1.a.) or several camera sites (quad video view) connected to a video server or multiplexer (Fig. 6.1.b.).

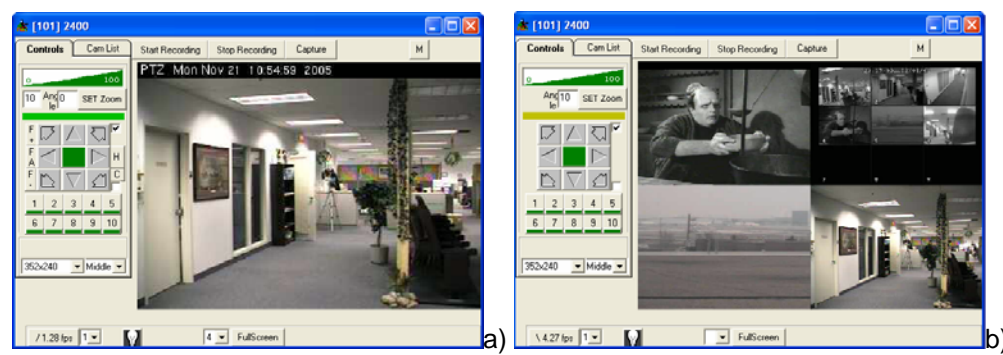

Fig. 6.1 a) User activated the camera, b) User activated four cameras Connected to the multiplexer

If there is more than one camera, user must choose one of the videos by left clicking on it; as a result, the camera control keyboard becomes available for that specific video. You can show/hide Camera Control Keyboard by pressing "F" keyboard button.

## 6.2. Camera Control Functions

Camera Control Keyboard becomes available when user activates different cameras (Fig. 6.1.). Some keys may be disabled or disappear if the camera does not support the corresponding function.

If a camera is associated with a multiplexer, user gets additional controls that are provided by the multiplexer. Additional control keys appear on the camera control keyboard (Fig. 6.12.).

If camera is connected to the network through proxy, a LAN/WAN checkbox appears on the control panel (Fig. 6.8.).

You can uncheck this box to get to the camera locally (without proxy). This is done only when your computer is located on the same LAN as the camera.

## 6.2.1. Set Camera Preset Position (For certain cameras only)

Preset Position keys from 1 to 10 move the camera to **administrator's predefined positions** (Fig. 6.3.). If camera is in a preset position, the corresponding Preset Position key is highlighted yellow.

To check and see if the preset position key is already set, roll the mouse pointer over the key, and the name of preset position will appear.

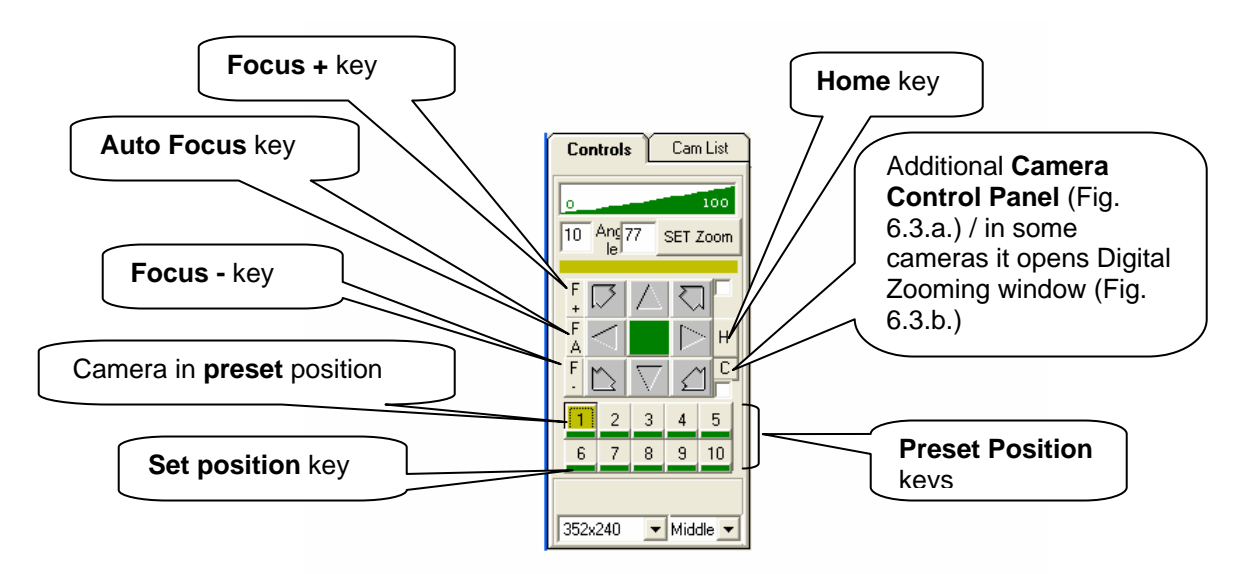

Fig. 6.3. Camera control keyboard: Preset Position keys, Home key, Focus keys.

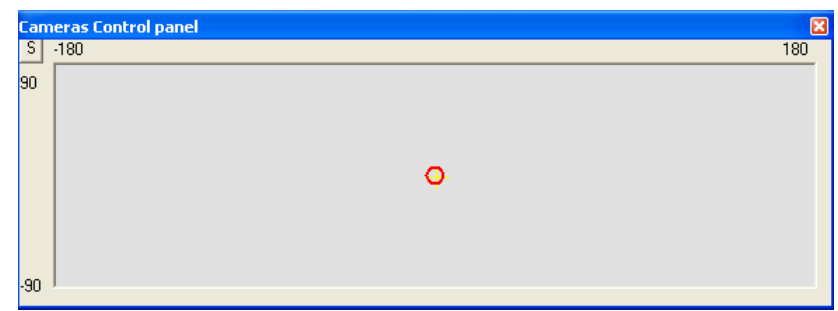

Fig. 6.3.a. Cameras control panel

| BlitzCAM           | ×            |
|--------------------|--------------|
| Enter digital zoom | OK<br>Cancel |
|                    |              |

Fig. 6.3.b. Digital zooming window

The process of setting a preset position is password protected (Fig. 6.4.).

| 🖻 Provide Password                                             |                                              |
|----------------------------------------------------------------|----------------------------------------------|
| Admin Name                                                     |                                              |
| Oper/Adm PWD                                                   | BlitzCAM                                     |
| Position 1 Name:                                               |                                              |
| Not Defined                                                    | Password error! Only location name is saved. |
| pan=41.7375<br>tilt=-28.4625 Cancel OK<br>zoom=1<br>focus=3107 |                                              |
| <b>E</b> 04 \\                                                 |                                              |

Fig. 6.4. a) User should provide an administrator password and assign a name to Preset Position 1. b) Incorrect password.

#### To set/reset a preset position key (for Axis cameras only):

- Use the Fine Control keys to change a camera position, and select a position on the screen that you like to set as a preset position.
- Click on the Set Position key (green stripe), below the Preset Position key you like to set.
- Enter administrator password and Position Name.
- Click Ok.
- Restart the camera.

**Note** Position Name should be an alphanumeric string only.

### 6.2.2. Move Camera to Preset Position

To move the camera to a Preset Position:

• Roll the mouse pointer over the Preset Position keys to view the position name.

• Click on the key that you desire. The camera moves to the predefined position.

### 6.2.3. Focus / Auto Focus camera

If necessary the user can manually change the camera focus using F+ and F- keys. To return back to auto focus – click on the FA key (Fig. 6.3.).

### 6.2.4. Return the Camera to Home Position

Each PTZ camera has a Home Position. The program calculates the Home Position automatically as the center of its field of view, based upon the camera settings. To return the camera to the Home Position - click on the Home (H) key (Fig. 6.3.).

### 6.2.5 Camera's Control Panel/Digital zooming

The "**C**" key provided on the camera control keyboard is an additional type of camera control (Fig. 6. 3.). When you click on the 'c' key, an additional window will appear which contains a red dot in the middle (Fig. 6.3.a.). To move the camera,

- Left click on this new window
- Drag and release according to the desired direction
- Stops when mouse is released
- Further from the center, the faster camera's movement

In some Sony cameras, the "**C**" key opens a window for digital zooming (Fig. 6.3.b.). In order to zoom digitally,

- Enter the desired zooming percentage
- Click ok
- Camera will zoom in according to the selected zooming percentage

## 6.2.6. Controlling the Camera

Define the degree of movement for the camera (angle from 1 to 320) in the set angle field.

Use the appropriate Fine Control key to move the camera (Fig. 6.5.):

- UP (Left Up, Right Up)
- LEFT
- RIGHT
- DOWN (Left Down, Right Down)
- OR -

Left click on the video screen in the direction you desire to move to. For instance, if you left click on the lower right hand corner of the picture, camera moves to the RIGHT and DOWN.

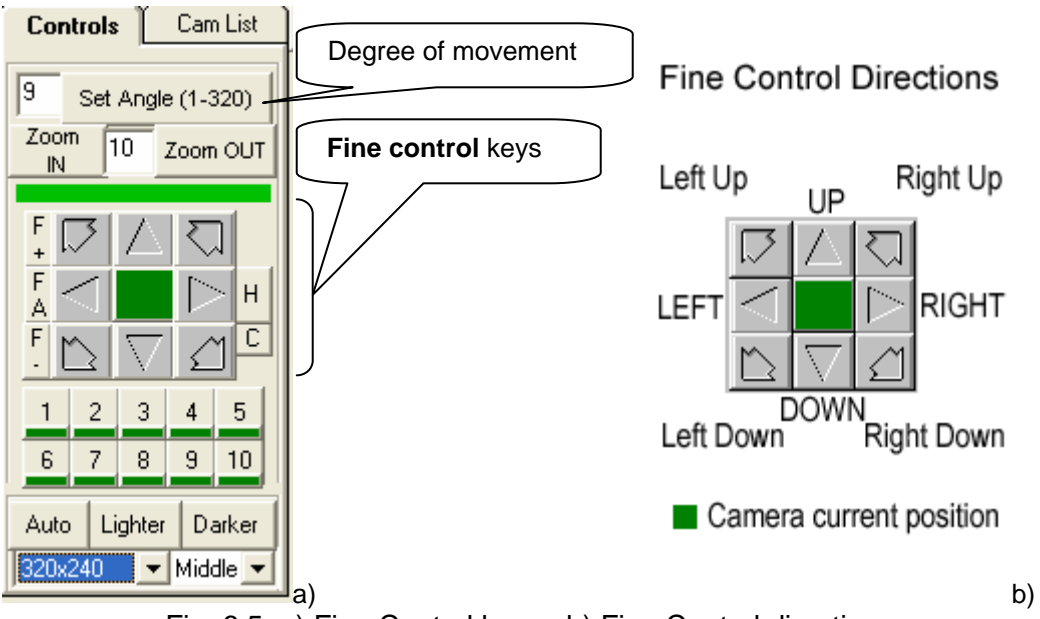

Fig. 6.5. a) Fine Control keys. b) Fine Control directions.

## 6.2.7. Zooming In/Out (PTZ cameras only)

#### Cameras with **Zoom IN/Zoom OUT** control keys:

Define the percentage of zooming for the camera (from 1 to 100), and click on Zoom In or Zoom Out control keys (Fig. 6.6.a.).

- OR -

Click on the center of the picture:

- Zoom IN key or left-mouse-button
- Zoom OUT key or right-mouse-button

Zoom in to the video Zoom out of the video

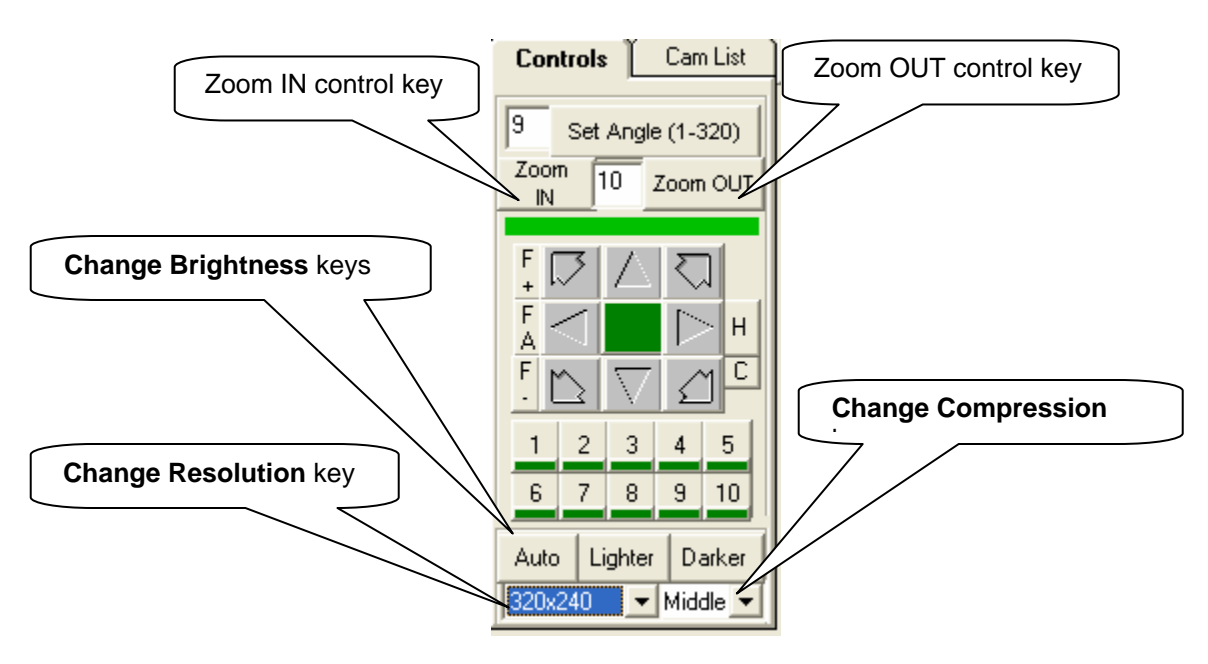

Fig. 6.6.a. Zoom IN/Zoom OUT control keys

Some of the cameras that have this feature are: PANASONIC, TOSHIBA, JVC, VIVOTEK, and SANYO.

Cameras with Set Zoom control key:

Define the percentage of zooming for the camera (from 1 to 100), and click on Set Zoom control key (Fig. 6.6.b.).

- OR -

Click anywhere in the designated zooming percentage area.

- To zoom IN, click on the green area close to '100'.
  - To zoom OUT, click on the white area close to '0'.

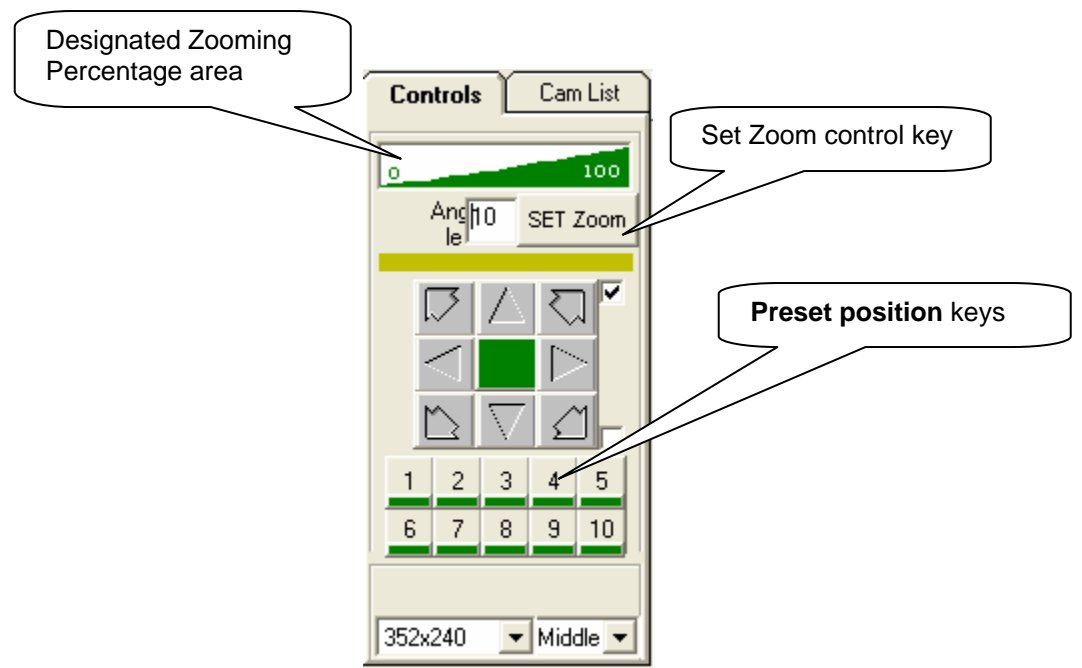

Fig. 6.6.b. Set Zoom control key

Some of the cameras that have this feature are: PIXARD, SONY, AXIS, MOBOTEX, DETEXI, and IDVIEW.

Note For Axis cameras:

Degree of zooming is an absolute value that characterizes min and max object movement (moving nearer and moving off).

For JVC cameras:

- Degree of zooming, characterizes the pace of object moving nearer and moving off.

## 6.2.8. Adjust brightness (JVC cameras only)

To adjust the camera brightness, use the Lighter and Darker control keys below the Preset Position keys.

Use the Auto key to reset the camera to Auto Iris function (Fig. 6.7.).

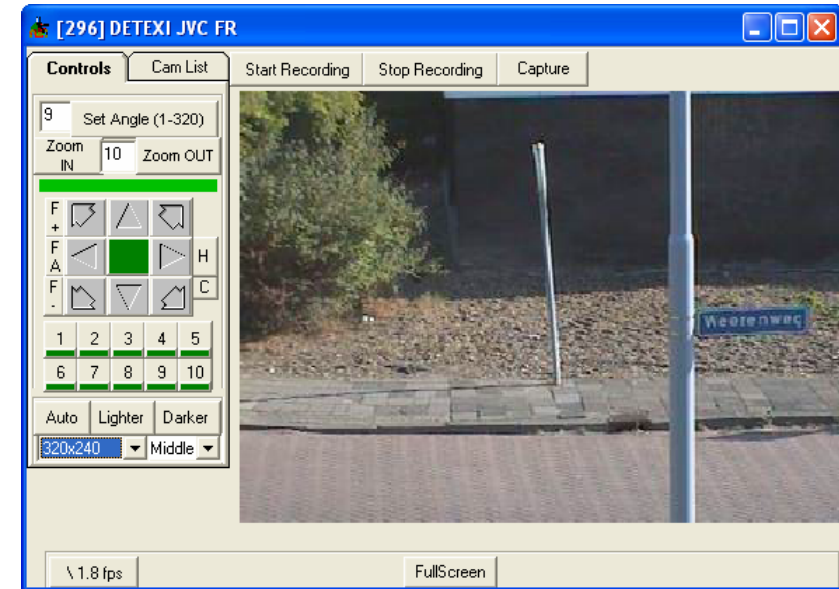

Fig. 6.7. Camera Control keys: Reset Key, Brightness Keys (Auto, Lighter, and Darker), Start Recording Key, Stop Recording Key. Capture Key. Adjust Resolution, Adjust Compression.

## 6.2.9. Adjust picture resolution and compression

You can also adjust the camera picture resolution and compression choosing the resolution and compression level from the lists provided below the Preset position keys (Fig. 6.8.).

For maximum image quality use high resolution and low compression.

*Note*: 320x240 resolution and middle compression are recommended for optimum performance.

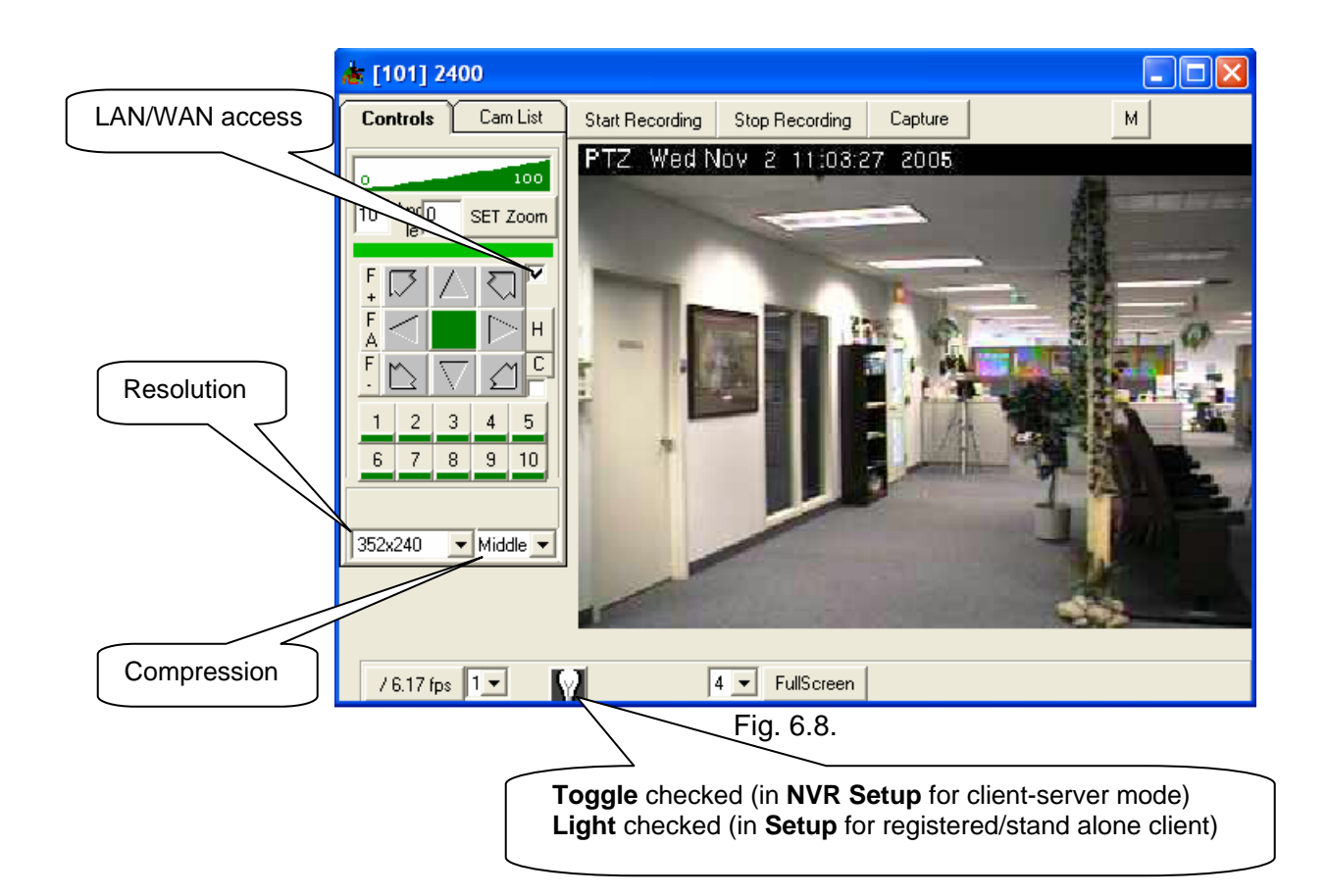

## 6.2.10. Capture Image

While viewing live video, you can capture any frame by clicking on the Capture key. The Captured Image tab activates giving various opportunities to edit and save the captured image. Any image can also be captured during playback of the archived video (Fig. 6.9.).

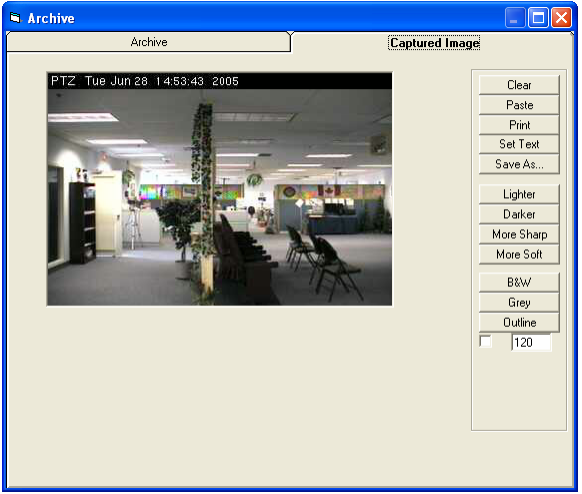

Fig. 6.9. Captured Image tab

#### Saving keys

•

- Clear key
- Clear captured image and buffer.
- Paste key Restore the image from the buffer. Print key

Lightens the image.

Darkens the image.

- Print edited image.
- Set Text key Title just before Print/Save.
- Save As... key Saves edited image in jpg format.

#### Quality editing keys

- Lighter key
- Darker key
- More Sharp key Sharpens the image.
- More Soft key Softens the image.
- B&W key Makes the image Black & White.
  - Grey key Makes the image grayscale.
- Outline key
- Contour the image. When implemented with the checked check box below it, only shows the image outline. The value (0-120) below the key, adjusts the contour's frequency. (Default value = 120).

#### Mouse use – change image size, zoom, position, selection

| • | Enlarge/shrink image | Click the right-mouse-button near the right down            |
|---|----------------------|-------------------------------------------------------------|
|   |                      | corner and drag it.                                         |
| • | Move image           | Press the <b>right-mouse-button</b> on the picture and drag |
|   | -                    | it.                                                         |
| • | Resize image window  | Click the left-mouse-button near the right down corner      |
|   | -                    | and drag it.                                                |
| • | Select part of image | Press the left-mouse-button and draw a rectangle            |
|   |                      | around the area.                                            |
| • | Deselect             | Click the left-mouse-button anywhere outside the            |
|   |                      | selection.                                                  |
|   |                      |                                                             |

**Note** During the process of quality editing, changes are not saved in the buffer. Paste key restores the original image only.

If mouse use changes are made (size, zoom, position, selection), the new image condition is saved in the buffer.

### 6.2.11. Record Live Video

You can record live video from the camera by clicking on the Start Recording key. Program will continue recording until you click on the Stop Recording key. The format in which the video files are saved, depends on the Online Recording settings (JPEG/AVI) in Program Settings:

#### **Online Recording**

- IF JPEG is set, the recorded video files are saved in *jpx* format set of *jpeg* frame.
- IF AVI is set, the recorded video files are saved in raw *avi* format that can be played on any video player.

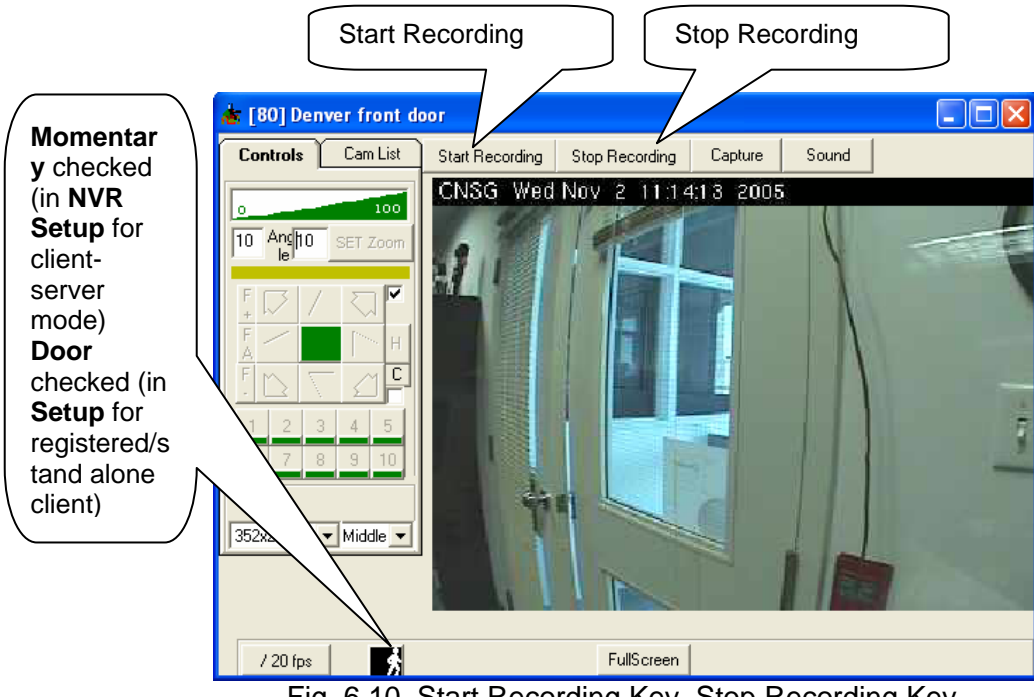

Fig. 6.10. Start Recording Key, Stop Recording Key.

- **Note** AVI format does not support resolution changes. If user changes the resolution during the writing of live video in *avi* format, program warns the user (Fig. 6.11.) and skips the new frames.
  - If user changes back to the original resolution, recording will continue,
  - If not, all frames with the new resolution will be skipped.

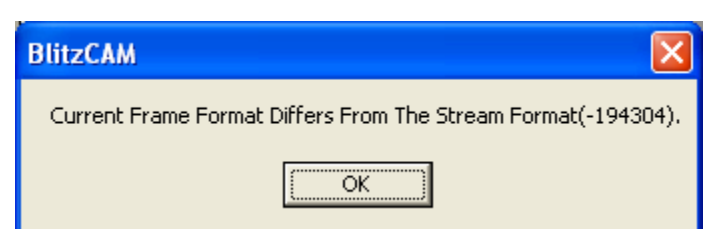

Fig. 6.11. Warning message: During the recording in *avi* format, resolution of video was changed – return to previous resolution or all changed frames will be skipped.

## 6.2.12. Control Camera Connected to Multiplexer

If camera is connected to a multiplexer, user can get additional controls that are provided by the multiplexer. The special MUX Control settings should be done in the camera settings (Fig 4.1.). Additional control keys will appear on the camera control keyboard (Fig. 6.12.).

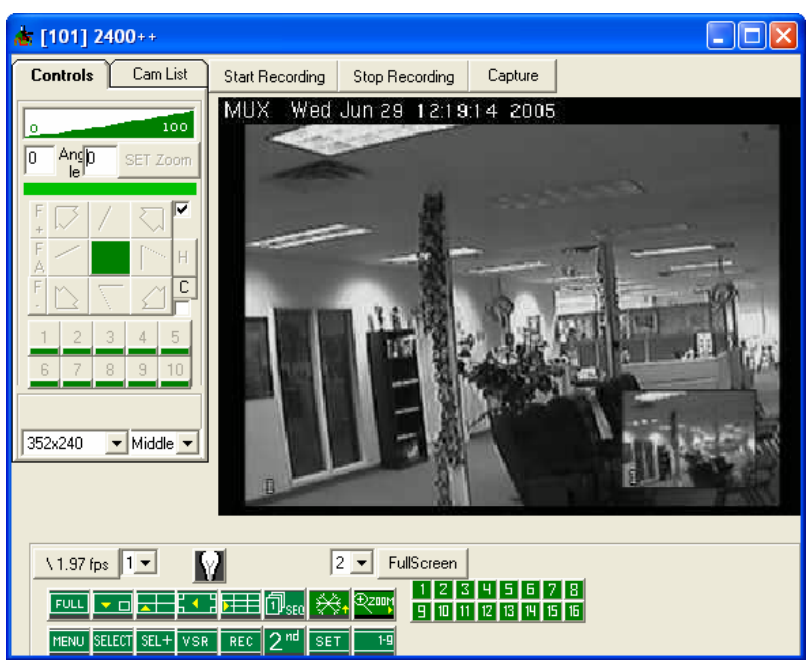

Fig. 6.12. Cameras connected to a multiplexer. Below the camera videos there are additional control keys

Note: The number of additional control keys depends on the status of the user:

- If the user is an "Exclusive Master User", it will have two rows of additional control keys as shown in Fig. 6.12.
- If the user is a "Remote User", it will have one row of additional control keys.

| MENU   | MENU    | Enters the setup mode. Clicking again exits the setup mode.                                                                                                    |
|--------|---------|----------------------------------------------------------------------------------------------------|
| SELECT | SELECT  | Reset the alarm action.                                                                                                    |
| SEL+   | SELECT+ | Enable secondary functions of particular keys:<br>Recording Preview - (SELECT+VCR).<br>Assign Camera - (SELECT+camera number). Assigns a<br>camera to a picture in the PIP and multi-screen modes. |
| VSR    | VCR     | Changes the video source from live cameras to the VCR input (playback).                                                                                                    |

| REC              | LIVE RECORD     | VCR output is changed to record only one selected camera instead of multiplexed video output.                                                                                                    |
|------------------|-----------------|----------------------------------------------------------------------------------------------------|
| FULL             | FULL            | Displays the currently selected camera in the full-screen format.                                                                                                    |
|                  | PIP             | Displays the currently selected camera in the full-screen format, inset with a picture of another camera.                                                                                                    |
|                  | 2x2             | <ul> <li>When in normal mode, this key switches to a view of four cameras (two by two).</li> <li>Four different cameras can be assigned to the windows and displayed.</li> <li>The remaining cameras can be sequenced in the last window (lower right).</li> </ul>        |
|                  | OVERLAY4        | Displays the currently selected camera in the full-screen<br>format, inset with four 1/16-size picture of another camera.<br>The remaining cameras can be sequenced in the last<br>window (lower right).                                                                  |
|                  | 3x3             | When in normal mode, this key switches to a view of nine<br>cameras (three by three). Nine cameras can be assigned<br>to the windows and displayed. The remaining cameras<br>can be sequenced in the last window (lower right).                                           |
| D <sub>SEQ</sub> | SEQUENCE        | This key begins automatic sequential switching of cameras in the full-screen and multi-screen mode.                                                                                                    |
| *                | FREEZE          | This key freezes the current screen display until the key is pressed a second time.                                                                                                    |
| Ð200M            | ZOOM            | Clicking ZOOM displays the 2X zoom picture of the current<br>camera in full-screen mode or of the camera in the first<br>window of the multi-screen mode.<br>Clicking again exits the zoom mode.                                                                          |
| 2 <sup>nd</sup>  | 2 <sup>nd</sup> | Clicking this key will change the Primary Display keys (PIP, Quad, OL4 and 3x3) to the secondary display keys.                                                                                                    |
| SET              | SET             | This key functions as SET control in the setup mode.                                                                                                    |
| 19               | 1-9             | Camera number keys are used with the SELECT key to<br>position cameras on the screen in the PIP and multi-<br>screen modes.<br>These keys are also used to select cameras to view in full-<br>screen mode and to setup the activity detection grids in<br>the setup mode. |

**Note:** Currently we support several popular brands of multiplexers. Please contact us for additional information.

### 6.2.13. Switch between the cameras

You can switch between different locations (cameras) by clicking on the "Cam List" tab (Fig.6.13.), and double clicking on location you wish to view.

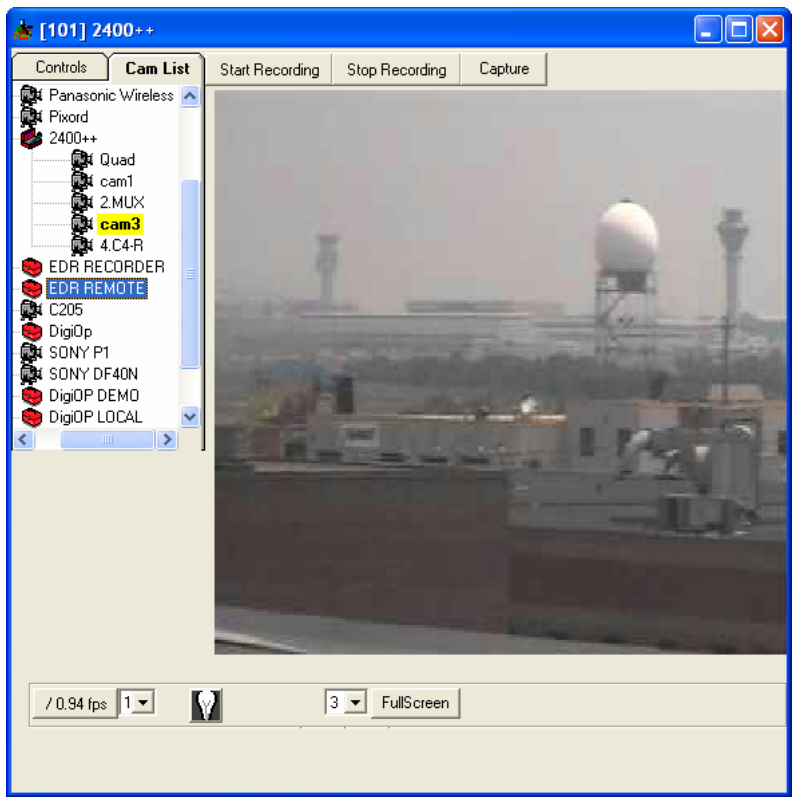

Fig.6.13. Switch between the cameras

# 7. How to Play the Recorded Video

## 7.1. Search Archive in Manual Mode

To play previously recorded video:

- Click on the ARCHIVE key on the main screen.
- Program activates the archive Manual tab and gives access to the directory defined in the Program Settings (TMP Storage Directory) (Fig. 7.1.).
- Choose the file you wish to view (files are named by time & date). The first frame of video appears on image window.

**Note**: Camera number is required when a manual search is being done. Thus, when in **search** mode, moving the mouse over the camera list will provide the camera number (Fig. 7.2).

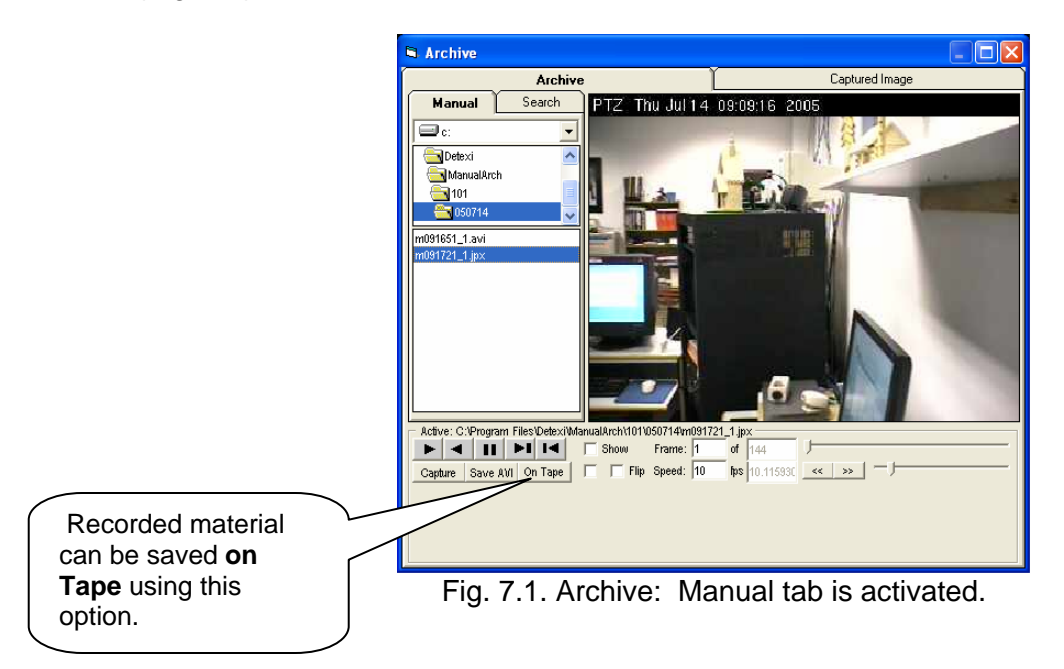

User can place the recorded material on Tape. If "**On Tape**" button is pressed, the following window will appear (Fig. 7.1.1.).

**Note**: When ok is clicked, user will be able to view the recorded material in full screen even if the "**Full screen**" option on the **setting** window is unchecked.

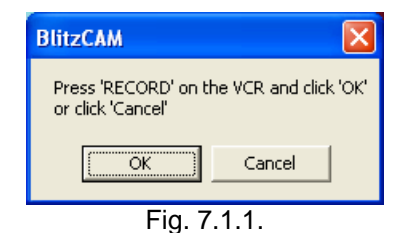

## 7.2. Search Archive (Client-Server Mode)

In Client-Server mode, user can have additional access to the Central Archive if s/he is authorized to do so. Central archive is organized on the server without any user efforts. User gets access to the video files that meet the search request criteria.

To play video from the Archive in Client-Server mode:

- 1. Choose Search tab from the Archive
- 2. Select the Camera/Sub-camera by Double-clicking on the line (camera name).
- 3. Select the day (optional 'TODAY" by default)
- Select a time interval by holding the **Right-mouse-button** and dragging the mouse from left to right (optional – whole interval by default).
   **Note**: Before step five [Get Button] you can reselect a new interval inside the previous selected interval.
- 5. Click on "Show" button to get a visual graph
- 6. Click on "Get" button to get the information

#### **Search Parameters**

- Date Date to start the search. Choose from the popup calendar.
- Time Interval Time to start the search.
- Camera(s)
   Choose one from the list.
- Duration Time interval of search (From Min.).
- With Motion Only **Checked** search for video with motion detected only.
- Alarm
- Checked search for Alarm event video only.

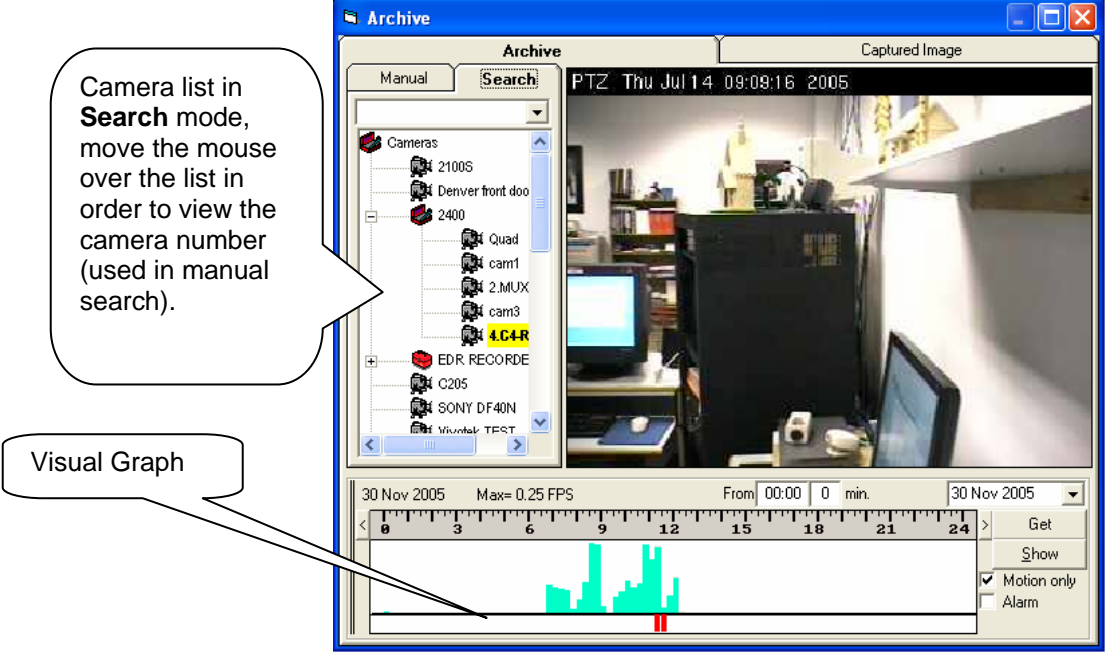

Fig. 7.2. Archive: Search tab is activated

After clicking on the "**Get**" button, program starts searching and organizes the files that meet the search criteria. The information about the search result is provided to the user when the search process is complete. This information is located in the list box below the image window (Fig. 7.3.). Double click on any line of information to view its content.

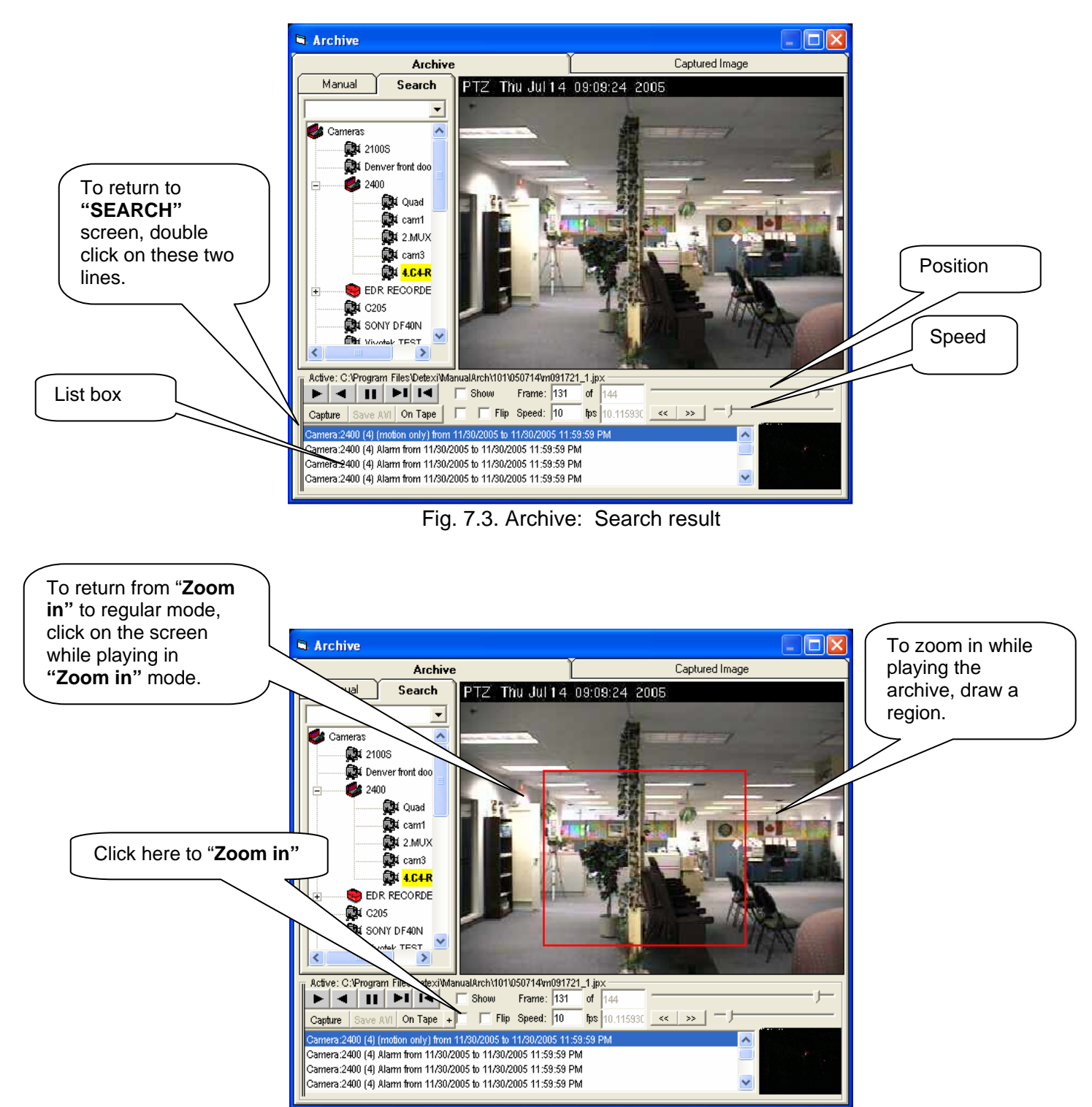

Fig. 7.3.1. Search result. Zoom

#### Note: If "Indicate Motion"

- **Is checked** on NVR settings, any significant motion will be highlighted in green when the content of archive is viewed (Fig. 7.3.2.).

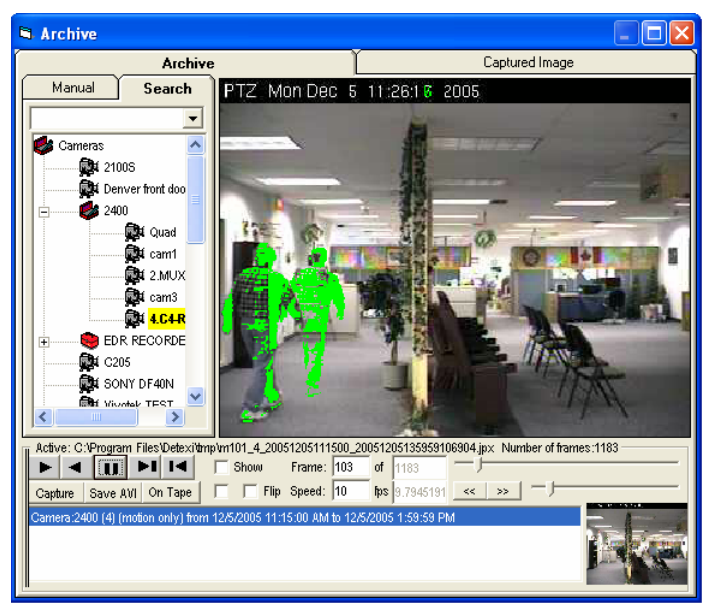

Fig. 7.3.2. Motion is highlighted in green

- **Is not checked** on NVR settings, there will not be green highlighting in case of any significant motion while viewing the content of archive (Fig. 7.3.3.).

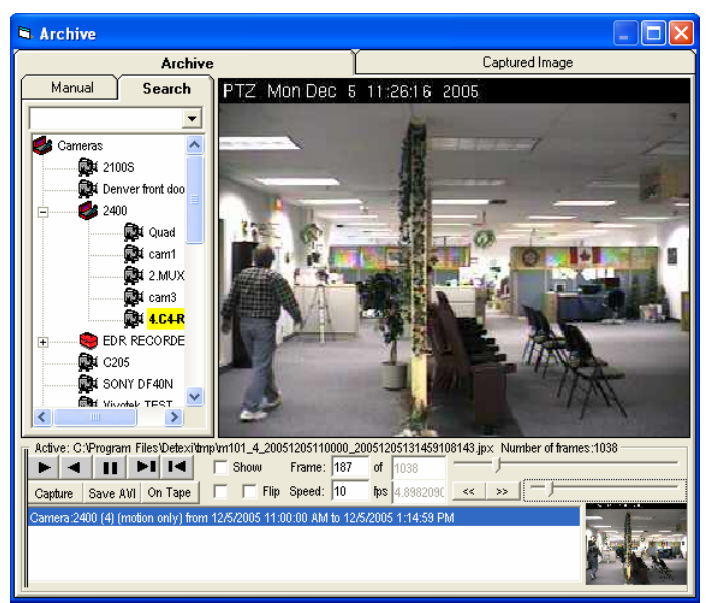

Fig. 7.3.3. Motion is not highlighted

## 7.3. Play Video

When the first frame of the video appears, user can use the provided keys to view it:

- Play key
   Play video forward.
  - Back key Play video backwards.
- Stop key
   Stop video.
- Prev/Next key View the recordings frame-by-frame.

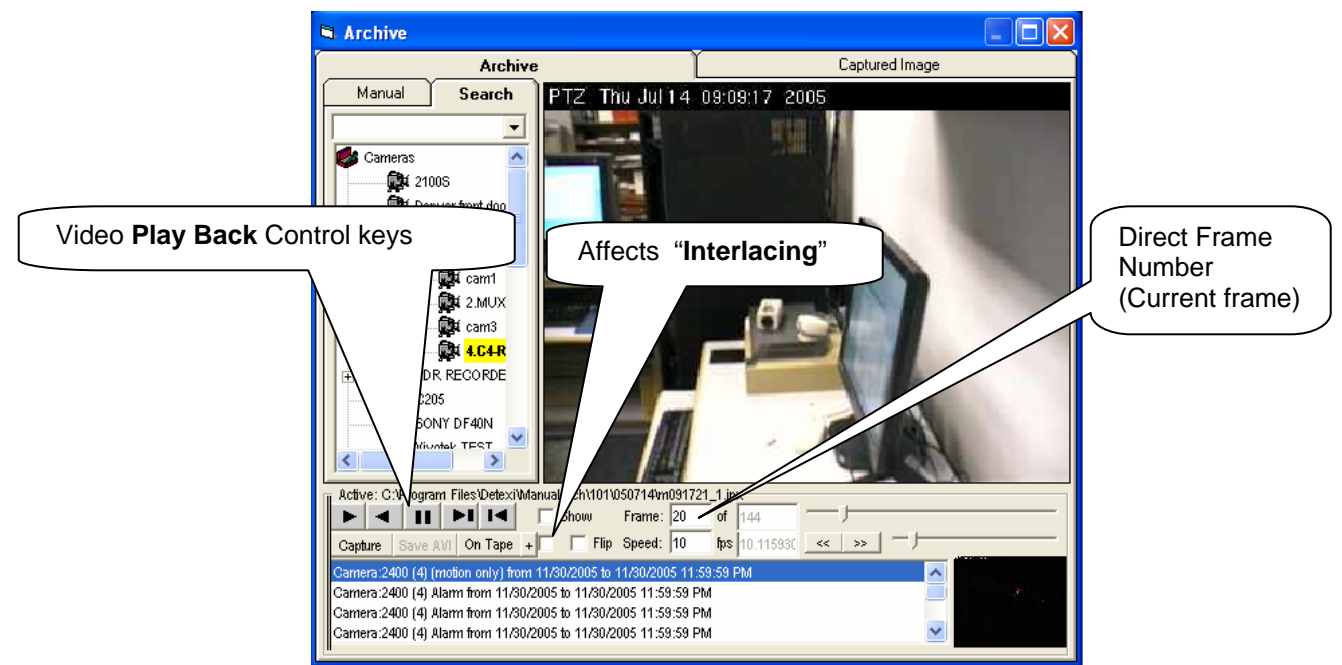

Fig. 7.4. Archive: Play, Back, Stop, Previous, Next Keys.

- OR -

You can go directly to the frame you want to see by entering a frame number.

**Note:** System will not play forward, if the current frame is the last frame of the video (no looping). You must manually rewind the recording.

Note: Interlacing check box (Fig. 7.4.),

- If checked decreases interlacing.

## 7.4. Capture Image

You can capture any frame or any part of the frame by clicking on Capture key and activating the Captured Image tab. Please refer to section 6.2.10. for more information.

### 7.5. Save Archived File in AVI Format

In DETEXI program, video format in which files are saved depends on the Online Recording settings (JPEG/AVI) in Program Settings.

User can make an *avi* copy of the archived video file saved in *jpx* format and the *avi* format that can be played on any video player:

- Choose file from archive
- Save AVI key

Save the selected file in *avi* format

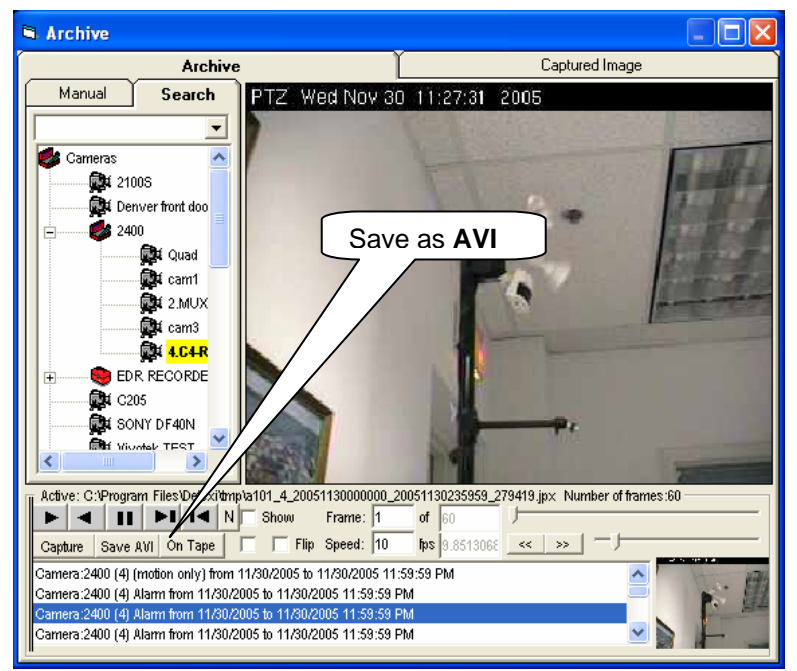

Fig. 7.5. Archive: Save AVI Key.

**Note:** As avi files do not support resolution changes, resolution should not be changed during the recording of jpx files that you may wish to convert to avi format later on. Conversion of avi files to jpx format is not supported at this time.

## 8. Client in Alarm Mode (Client-Server mode)

Client can pop up multiple alarm windows if the program setting "*Alarm Port to Listen*" is set (Fig. 3.6.)

In this case, client will talk to the NVR Server software to manage the alarms.

When the NVR Server receives an alarm, it sends the alarm notifications to up to 3 clients per site. (See *Network Video Recorder Software* document).

## 8.1. How to Investigate the Alarm

Client

- Plays the message received from the NVR Server
- Adds (or replaces) the message in the Alarm Notification Box
- Pops up the site where the alarm occurred (depending on the client settings see "Can overwrite previous alarm" checkbox "No Popup" and "No List" checkbox on Fig. 3.6.)
- If "Write on Alarm" option, located on the **setting** dialogue box
  - o Is **checked**, client will start recording locally immediately.
  - o Is **not checked**, no immediate recording, only instant real-time view.

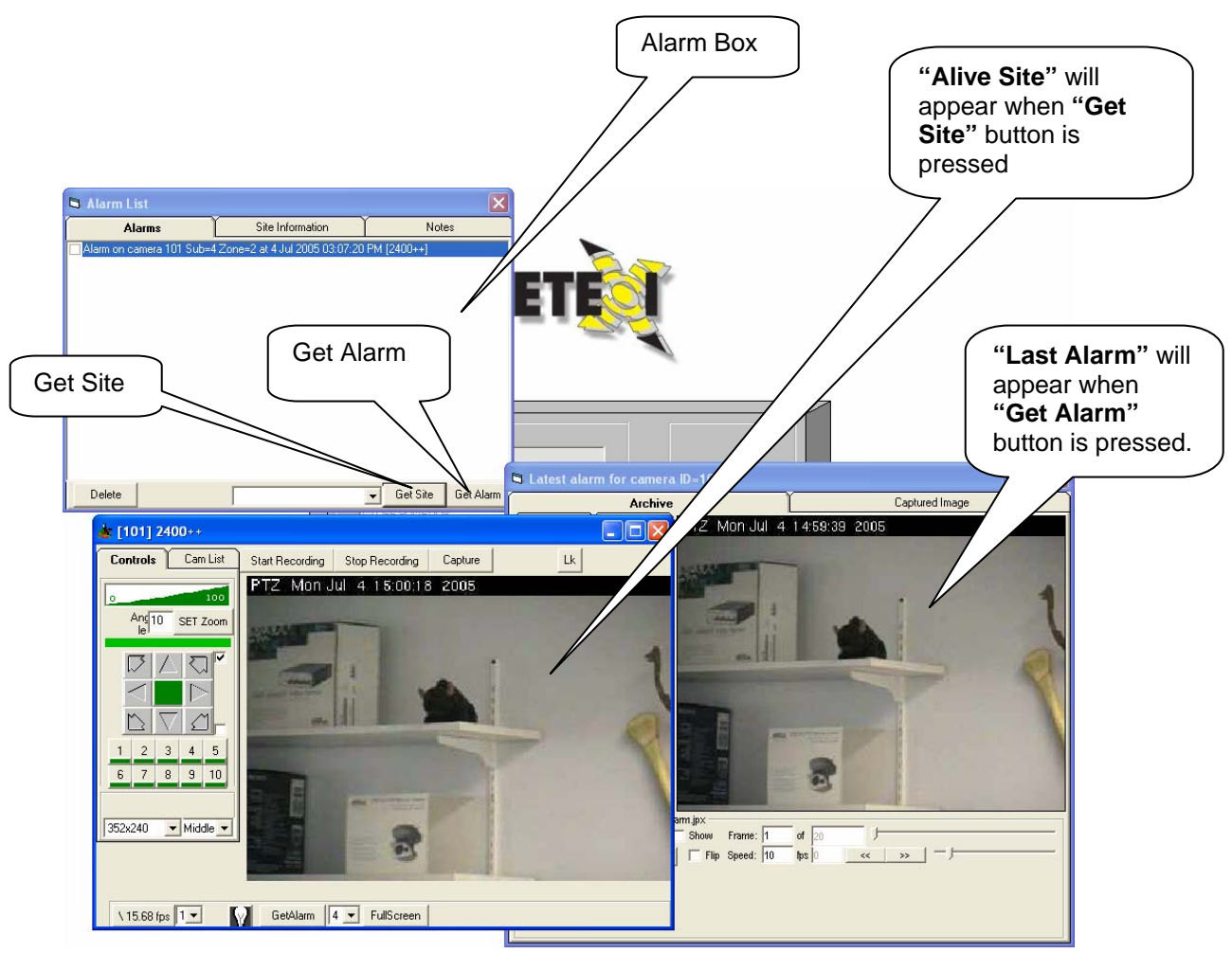

Fig. 8.1.

You can investigate an alarm by selecting the alarm event line in the Alarm Notification Box (Fig. 8.1.).

When you select an alarm event line, and click on the "**Site Information**" tab in the Alarm Notification Box, you will see information pertaining to the site (Fig. 8.2.)

|                | 🖣 Alarm List                                                                               |                                                             |                       |      |
|----------------|--------------------------------------------------------------------------------------------|-------------------------------------------------------------|-----------------------|------|
|                | Alarms                                                                                     | Site Information                                            | Notes                 |      |
| List of Alarms | Alarm on camera 80 Sub=1 Zor<br>Site: 6895 Columbus Rd. I<br>Customer: Nymark Laboratories | ne=0 at 30 Jun 2005 12:57:31 PM<br>Mississauga. ON: L5T 2G9 | I [Denver front door] | Note |
|                | Sector: L5T<br>Contact: 905-565-3096<br>Instructions: Call client before F                 | Police.                                                     |                       |      |
|                |                                                                                            |                                                             |                       |      |
|                |                                                                                            |                                                             |                       |      |
|                |                                                                                            |                                                             |                       |      |

Fig. 8.2. Alarm List window

When you select an alarm event line, and click on "**Get Site**" button in the Alarm Notification Box, program brings up the camera connected to the selected alarm event. (See **Alive Site** on Fig. 8.1.)

When you select an alarm event line, and click on "**Get Alarm**" button in the Alarm Notification Box, program brings up the last alarm video connected to the selected alarm event. (See **Last Alarm** on Fig. 8.1.)

User can write notes for an alarm event:

- Select an alarm from the alarm list located at the Alarm List window
- Click on the "**Notes**" button located at the top right corner of the **Alarm List** window
- Write a note for that specific alarm event
- Save

When a note is written for an alarm event, user will be able to access that note when s/he searches the archive. This implies that if there is a note written for an alarm event, an "**N**" button will be available on the archive window (Fig. 8.3).

For more information on archive please refer to section 7 of this manual.

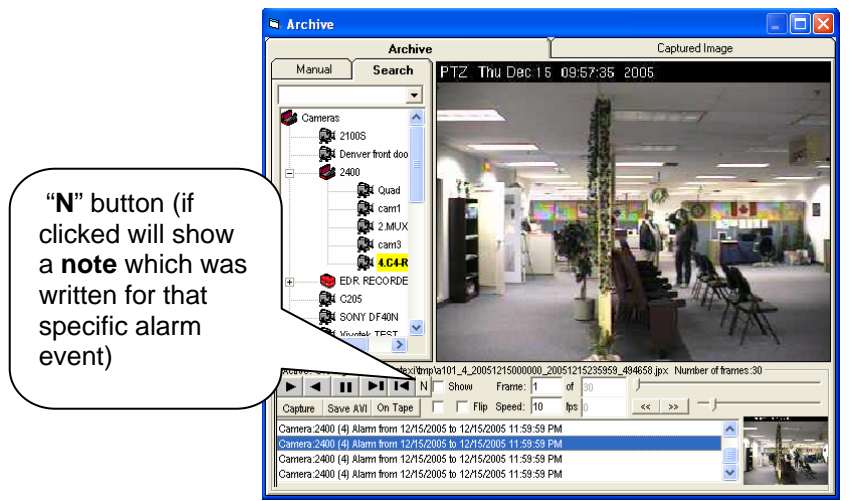

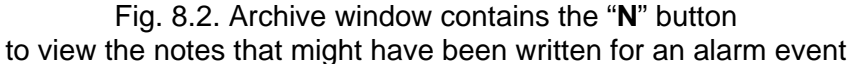

#### Note:

When a Task contains "Client notification", its "Message can be changed automatically" is checked, and does not contain "Camera Record" action for this camera, Get Alarm button

- Will not bring up any recorded alarm.
- If Get Alarm brings up a recorded alarm, that alarm is the last recorded material of the same day for another task that contained "Record Camera" action for the same camera.

This implies that "**Get Alarm**" functionality depends on the existence of "**Record Camera**" action in a task

For more information on **Tasks**, please refer to the NVR full manual.

# 9. How to control « Multi Screen »

Sometimes you should be able:

- To limit maximum number of cameras you are able to see at the same time
- To place different parts of the multi-screen at the different monitors or at the different places of the monitor

To achieve that goal you can set number of different "virtual Monitors" and set number of cameras (places) on each "Monitor" (see Fig.9)

| Monitor Settings |            |
|------------------|------------|
|                  | Monitors 2 |
| Monitor 1 -      | Places 6   |
| Reset Positions  | Save       |

Fig. 9.

When you select several (or all) cameras you will see them "through" number of "virtual monitors" you define in "Monitor Settings" dialog.

For example we can define two monitors:

Monitor 1 -> has 6 places

Monitor 2 -> has 32000 places

If you select 16 cameras you will see "multi screen" view consists of 2 monitors:

- first monitor with 6 cameras
- second monitor with the rest of them (10 cameras)

If you set up Monitors first time you have to uncheck "Full Screen" checkbox and move each "virtual monitor" to the place you want it to be.

To limit maximum number of cameras for the current user (up to 4 for example) you can define one monitor with 4 places. In this case you will be able to see not more than 4 cameras at the same time.

To see different groups of cameras on the different physical monitors (if you have for example 8-monitors-configuration video card with 8 physical monitors connected to it and 70 cameras in your system) you can define 7 "virtual monitors" with 10 cameras each. After you uncheck "Full screen" checkbox (Fig. 3.6) you can bring up 7 "virtual monitors" and move each of them in the middle of corresponding real physical monitor. You can use real monitor "8" for single screen form. When you check "Full Screen" checkbox after this positioning is done every "virtual monitor" takes full physical monitor space.

"Reset Positions" button (on Fig. 9.) allows you to have all "Virtual Monitors" again on one main physical monitor. This button is useful if you had some hardware changes (For example now you have 4 monitors only instead of 8 you had before)

# **10. Command line parameters**

It is possible to change the behaviour of the Client by adding some additional parameters to the command line. To do that you have to right-click on the Client shortcut on the desktop and make changes in the "Target" line (see Fig.10)

| Remote Detexi (       | Client Properties 🔹 👔 🏹                        |                             |   |
|-----------------------|------------------------------------------------|-----------------------------|---|
| General Shortcu       | It Compatibility Security                      |                             |   |
| Re                    | mote Detexi Client                             |                             |   |
| Target type:          | Application                                    | Parameter<br>"noskin" added | _ |
| Target location:      | Remote Client                                  |                             | _ |
| <u>T</u> arget:       | s\CamServer\Remote Client\Detexi.exe'' -noskin |                             |   |
| <u>S</u> tart in:     | "C:\Program Files\CamServer\Remote Client"     |                             |   |
| Shortcut <u>k</u> ey: | None                                           |                             |   |
| <u>R</u> un:          | Normal window                                  |                             |   |
| Comment:              | Detexi                                         |                             |   |
| <u> </u>              | Target Change Icon Advanced                    |                             |   |
|                       |                                                |                             |   |
|                       | OK Cancel Apply                                |                             |   |

Fig.10.

**-noskin** – the Client always will be running without any skin.

-noautologon – the Client always will request to enter username/password to logon (even if "autologon" feature is defined it the settings)

-FL – Camera Control Keyboard (see Fig.6.2) will be always hidden on the single-screen

-F- Camera Control Keyboard (see Fig.6.2) will be hidden on the single-screen start up (it is possible to show/hide it using "F" button on the keyboard)
-t – to show single-screen with « always-on-top » mode
-path – path where NVR.mdb database could is located (key parameter)
-"ID" – camera ID for immediate run (must be combined with key parameter "path" and must follow it)

#### Example:

To run local client on the NVR (without login) and bring up camera ID=101 immediately without Camera Control Keyboard on the top of any running application you have to add parameters:

#### Path="c:\Program Files\Camserver" 101 -T -F